# Módulo de Sistemas de control secuencial

| Familia profesional | Electricidade electrónica                         |
|---------------------|---------------------------------------------------|
| Ciclo formativo     | Sistemas de regulación e control automáticos. loc |
| Grao                | Superior                                          |
| Módulo              | Sistemas de control secuencial                    |
| Unidade didáctica   | Autómatas                                         |
| Actividade          | 1200                                              |
| Autores             | Participantes P.F. Autómatas 1200                 |

© 2006 Xunta de Galicia

Consellería de Educación e Ordenación Universitaria

Aviso Legal: Reservados todos os dereitos.

A presente obra está protexida pola lei, que establece penas de prisión e/ou multas, ademais das correspondentes indemnizacións por danos e prexuízos, para quen reproduza, plaxie ou distribúa o seu contido en calquera tipo de soporte sen a preceptiva autorización.

## Índice

| 1.Datos da actividade                                                            | 3          |
|----------------------------------------------------------------------------------|------------|
| 1.1Título e descrición                                                           |            |
| 1.20bxectivos                                                                    | 3          |
| 1.3Contidos                                                                      | 3          |
| 1.3 1Procedimentais                                                              | 3          |
| Creación dun proxecto novo:                                                      | 3          |
| 1.3.2Conceptuais                                                                 |            |
| 1.3.2.1Autómata programable como elemento de control. Funcións e características |            |
| 1.3.2.2Estructura funcional                                                      | 4          |
| 1.3.2.3Entradas. Saídas. Tarxetas especiais                                      | 4          |
| 1.3.2.4Linguaxe de programación.                                                 | 4          |
| 1.3.2.5Comunicación co seu contorno                                              | 4          |
| 1.3.3Actitudinais                                                                | 4          |
| 1.4Aspectos metodolóxicos                                                        | 4          |
| 2.Proxecto exemplo.                                                              | 5          |
| 2.1Introdución                                                                   | 5          |
| 2.2Crear un proxecto novo                                                        | 5          |
| 2.2.1Abrir aplicación                                                            |            |
| 2.2.2Crear proxecto novo                                                         |            |
| 2.2.3Información do Proxecto                                                     | 6          |
| 2.2.4Primeiros Pasos                                                             | 7          |
| 2.2.5Seleccionar CPU                                                             | 8          |
| 2.2.6Configuración do Hardware                                                   | 9          |
| 2.2.7Transferir Configuración                                                    | <u>10</u>  |
| 2.3Programación do s7-1200                                                       | 14         |
| 2.3.1Editor de bloques                                                           | 14         |
| 2.3.2Transferir programa                                                         | <u>16</u>  |
| 2.3.3Visualización online                                                        | <u>16</u>  |
| 2.4Programación da pantalla HMI                                                  | 18         |
| 2.4.1Insertar pantalla                                                           | <u>18</u>  |
| 2.4.2Configuración do proxecto                                                   |            |
| 2.4.3Editar pantalla                                                             |            |
| 2.4.4Transferir proxecto                                                         | 24         |
| 2.5TAREFAS                                                                       | <u>25</u>  |
| 2.5.1TAREFA 1. Creación dun proxecto e configuración do hardware s7-1200         | <u></u> 25 |
| 2.5.2TAREFA 2. Programación dun autómata 1200                                    | 25         |
| 2.5.3TAREFA 3. Programación dunha pantalla HMI                                   | 25         |
| 3.Anexo documentación                                                            | 25         |
| Manuais de sistema                                                               | 25         |
| Soporte online                                                                   | 25         |

# **1.** Datos da actividade

## **1.1** Título e descrición

Título: 1200.

Descrición: Análise das principais características da programación, comunicación, simulación e visualización cun autómata 1200.

## 1.2 Obxectivos

• Comunicar, programar, simular e visualizar un proxecto de control de temperatura.

# **1.3** Contidos

### 1.3.1 Procedimentais

- Identificación das principais características do novo software Step 7 basic v 10.5
- Manexo do software de programación do S7 1200, da visualización HMI e do hardware.

#### Creación dun proxecto novo:

- Abrir aplicación.
- Crear Proxecto novo.
- Información do proxecto.
- Primeiros pasos.
- Seleccionar CPU.
- Configuración do Hardware.
- Transferencia de Configuración.

#### 1.3.2 Conceptuais

- **1.3.2.1** Autómata programable como elemento de control. Funcións e características.
- **1.3.2.2** Estructura funcional.
- **1.3.2.3** Entradas. Saídas. Tarxetas especiais.
- **1.3.2.4** Linguaxe de programación.
- **1.3.2.5** Comunicación co seu contorno.

#### **1.3.3** Actitudinais

- Orde e método de traballo.
- Valoración de dispor da correcta documentación.
- Observación da necesidade do traballo en equipo.
- Atención á concreción das especificacións técnicas e funcionais.
- Rigor na interpretación da documentación.
- Valoración da importancia que ten o realizar memorias, historiais e planos de montaxe e posta en servicio.
- Atención á presentación dun traballo terminado (esquemas, cálculos, orzamentos...).

### **1.4** Aspectos metodolóxicos

- Tipo da actividade presencial, teórica-práctica, individual e/ou colectiva.
- Recursos:
  - Materiais: PLCs, PC e algunha maqueta con entradas e saídas analóxicas de temperatura.
  - Espazos: Taller sistemas automáticos.
- Contorno de comunicación: Aula, internet e correo electrónico.

# 2. Proxecto exemplo.

### 2.1 Introdución

Este documento pretende ser unha guía de iniciación para aprender a manexarnos, paso a paso, polo entorno de programación do S7-1200. O STEP7 Basic v10.5, é unha ferramenta coa que vamos configurar, administrar e programar os S7-1200 e as pantallas Basic Panel HMI. Todo baixo un mesmo entorno de forma rápida e sinxela. A ferramenta é bastante intuitiva xa que esta guía se fixo mentras nos conectamos por primeira vez o Step 7 Basic.

Para os que xa teñan coñecementos do Step 7 e o WinCC Flexible simplemente con ir siguiendo as imáxenes donde se indica brevemente como ir facendo as cousas para crear un proxecto dende 0, tanto el S7-1200 como nas pantallas e suficiente.

### 2.2 Crear un proxecto novo.

#### 2.2.1 Abrir aplicación.

Executámola aplicación do Step 7 Basic v10.5

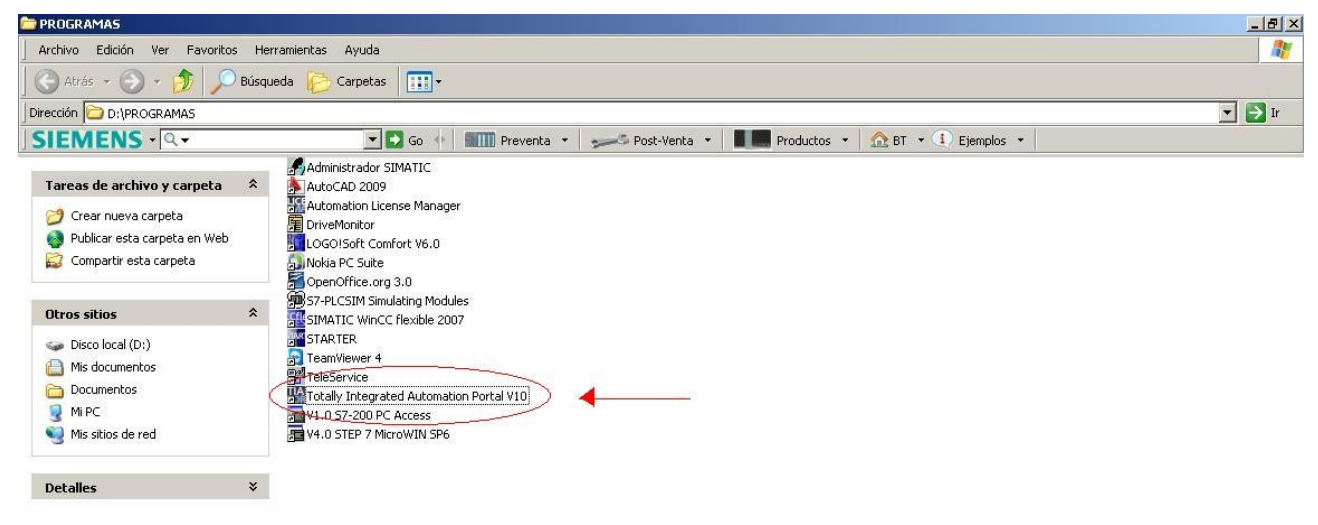

#### 2.2.2 Crear proxecto novo.

Na pantalla de inicio aparecenos por defecto a opción de "abrir proxecto existente". Na tabla apareceránnos os proxectos que teñamos gardados. Nós seleccionaremos crear proxecto.

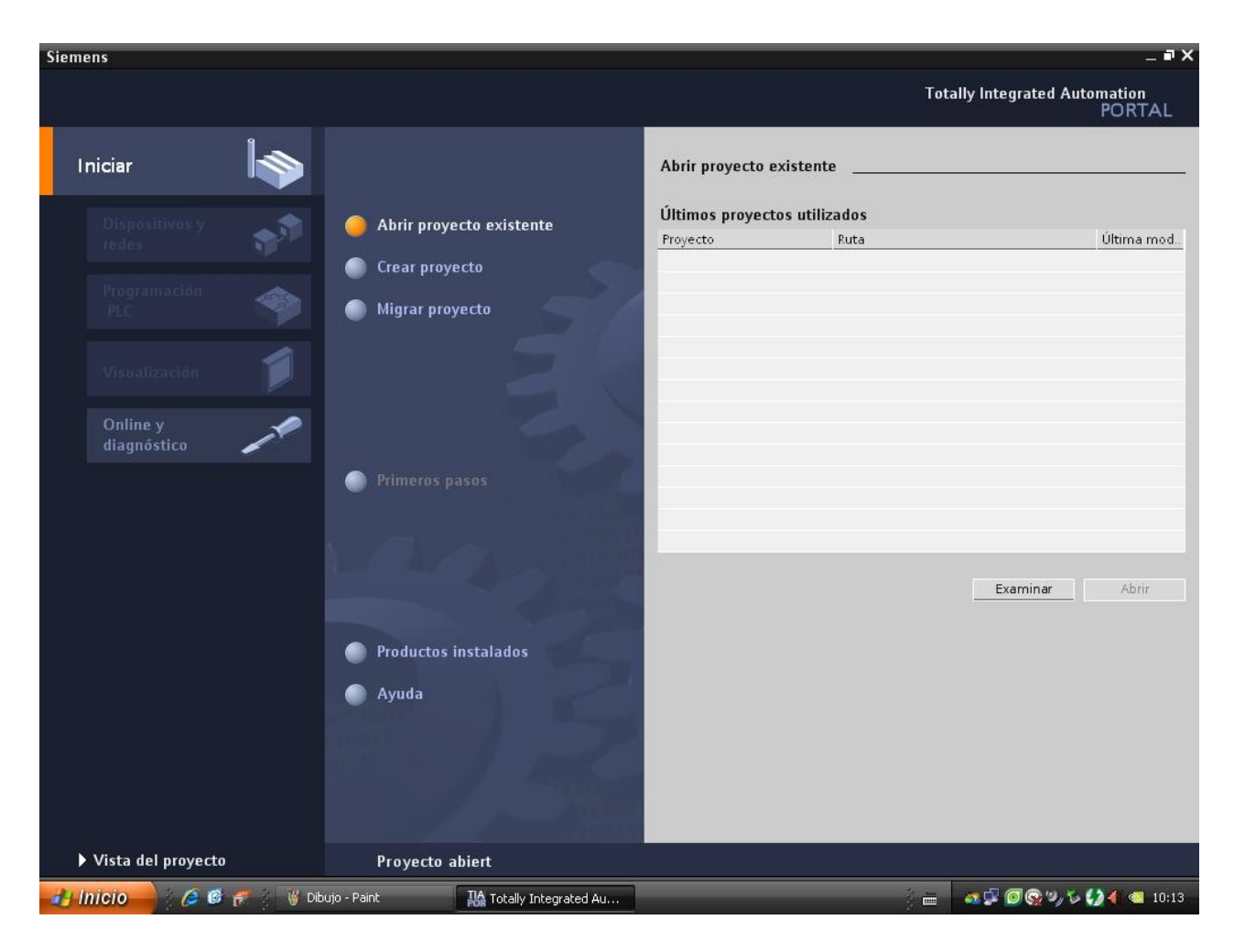

### 2.2.3 Información do Proxecto.

Al seleccionar esta opción lle daremos nome o proxecto, quen e o autor, etc.. e "creamos".

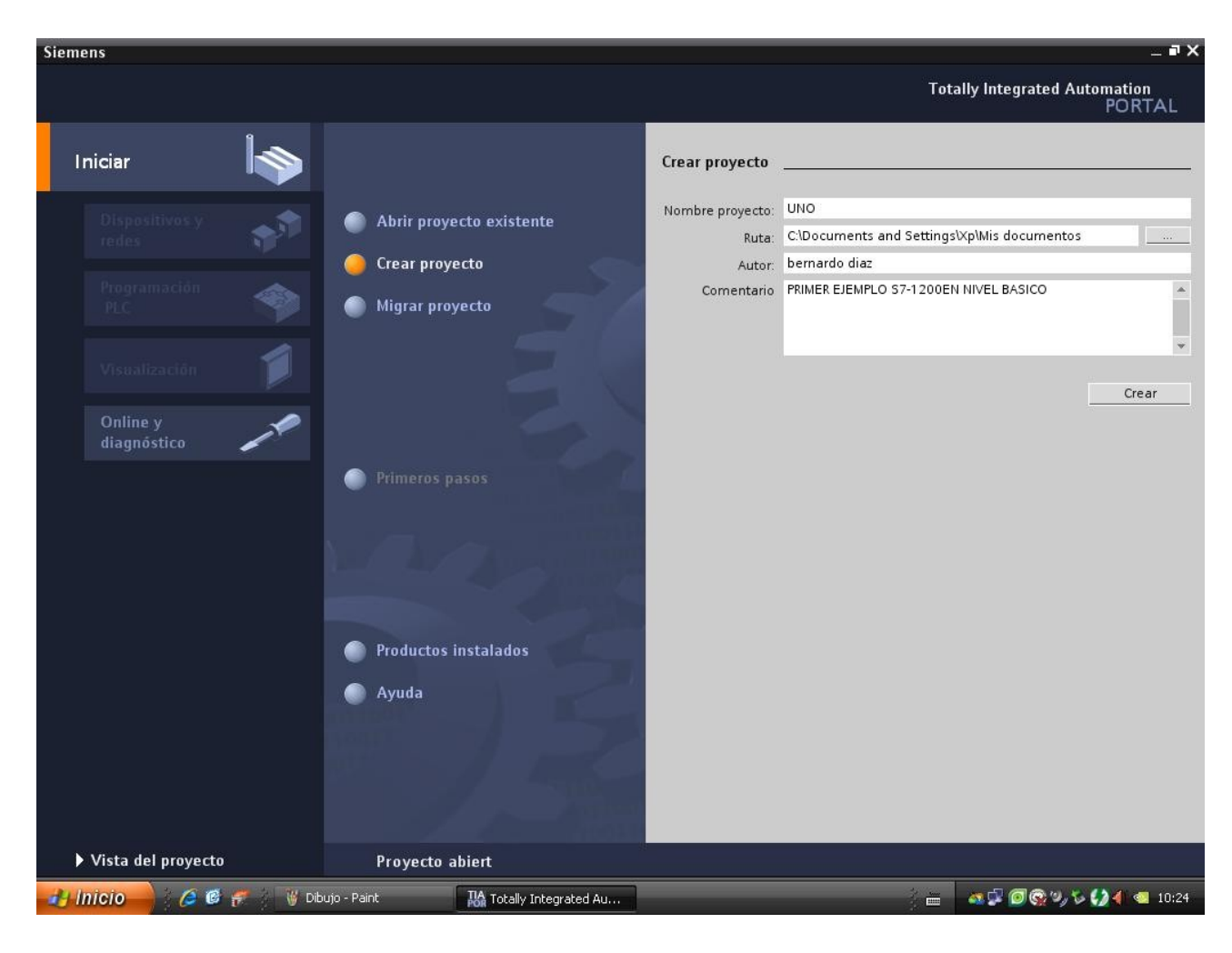

#### 2.2.4 Primeiros Pasos.

Aparecenos a "Vista Portal" e nos selecciona por defecto "Primeiros Pasos". Dende aquí

temos as seguintes opcións:

- a) Configurar un dispositivo.
- b) Crear un programa PLC
- c) Configurar unha imaxe HMI.

Nos empezaremos polo básico configurando el HW do noso equipo polo que lle daremos a configurar dispositivo.

| Si      | emens - UNO                                                                                                    | y.                     |                                                                                                    |                                                                |                 | _                  |
|---------|----------------------------------------------------------------------------------------------------|------------------------|----------------------------------------------------------------------------------------------------|----------------------------------------------------------------|-----------------|--------------------|
| F       | Proyecto Edición Ver Insertar Online                                                                                                    | Agregar dispositivo    | D                                                                                                    |                                                                |                 | ×                  |
|         | 📑 🔄 🔚 Guardar proyecto 🔳 🐰 🏥 🕻                                                                                                    | Nombre dispositivo:    |                                                                                                    |                                                                |                 | AL                 |
|         | Árbol del proyecto                                                                                                    | -                      |                                                                                                    |                                                                |                 | •                  |
|         | Dispositivos                                                                                                    |                        |                                                                                                    |                                                                |                 |                    |
| Iniciar | O     O     O | SIMATIC PLC            | <ul> <li>▼ ■ PLC</li> <li>▼ ■ SIMATIC \$7-1200</li> <li>▼ ■ CPU</li> <li>■ CPU 1211C</li> <li>▶ ■ CPU 1212C</li> <li>▶ ■ CPU 1214C</li> <li>▶ ■ CPU 1200 sin especificar</li> </ul> | Dispositivo:<br>Referencia:<br>Versión:<br>Descripción:<br>PLC |                 | Tareas 🕀 Librerías |
|         | ▼ Vista detallada<br>Nombre                                                                                                    |                        |                                                                                                    |                                                                |                 | •                  |
|         |                                                                                                    | 🗸 Abrir la vista de di | ispositivos                                                                                                    |                                                                | Aceptar Cancela | r                  |
|         | 📢 Vista del portal 🛛 🧮 Vista genera                                                                                                    | I                      |                                                                                                    | 💙 Proyecto                                                     | UNO creado.     |                    |
| 4       | 🛃 Inicio 🦳 🥖 🧭 🥳 👹 Dibujo                                                                                                    | Paint 🔛 C              | :\Documents and Se                                                                                                    |                                                                | a 🖉 🗿 😪 🍫 📢     | 4 💿 10:25          |

#### 2.2.5 Seleccionar CPU.

Aparecen duás opcións PLC ou Panel HMI. Nos comezaremos polo PLC. Apareceran na dereita todalas CPU posibles donde seleccionaremola nosa e "achegamos".

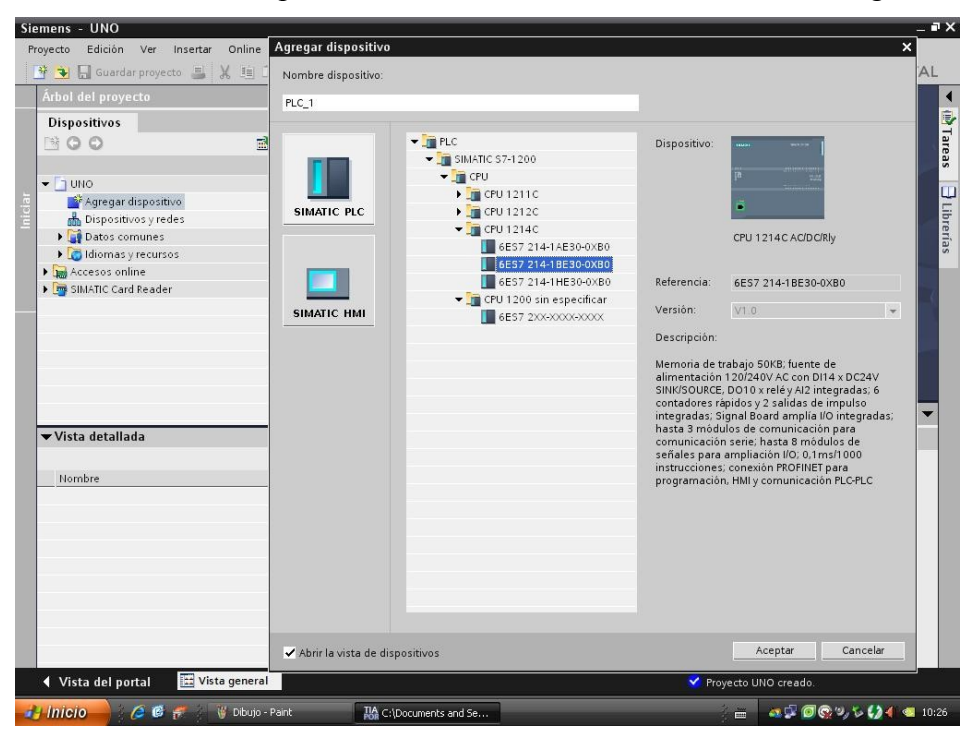

### 2.2.6 Configuración do Hardware

Aparece a configuración do equipo. Na que engadiremos os módulos que teñamos fisicamente: módulos de I/O, módulos de comunicacións, etc. Debemos seleccionalas do catálogo da dereita e arastralos e soltalos na súa posición correcta. No simatic 1200 os módulos de comunicación insértanse a esquerda de CPU e os de I/O a dereita. Máximo 3 módulos de comunicación e 8 de I/O.

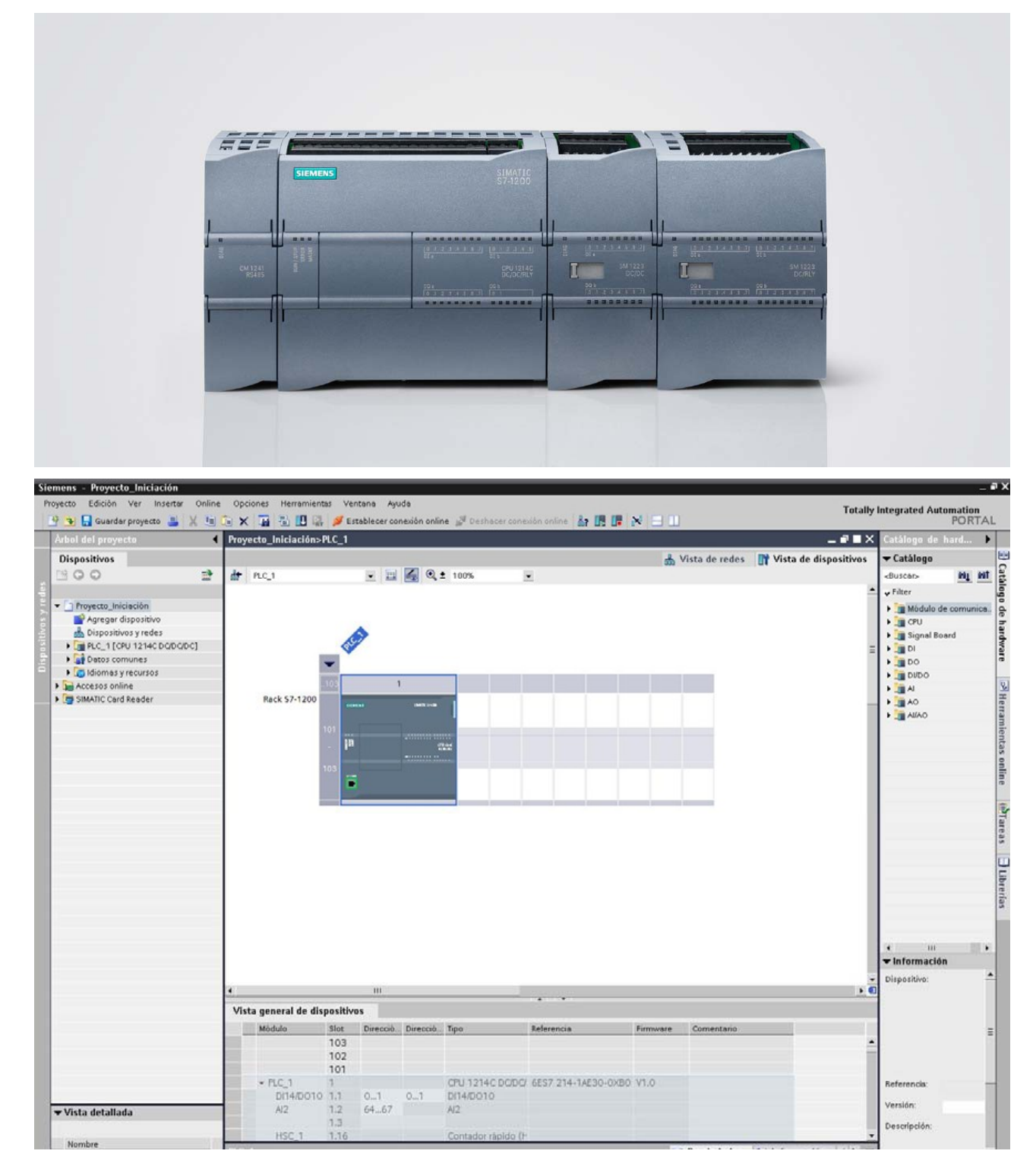

Pinchando na flecha da parte superior esquerda da CPU sácanos os slots para meter os módulos. Na parte inferior da pantalla podemos modificalas propiedades e o direccionamento.

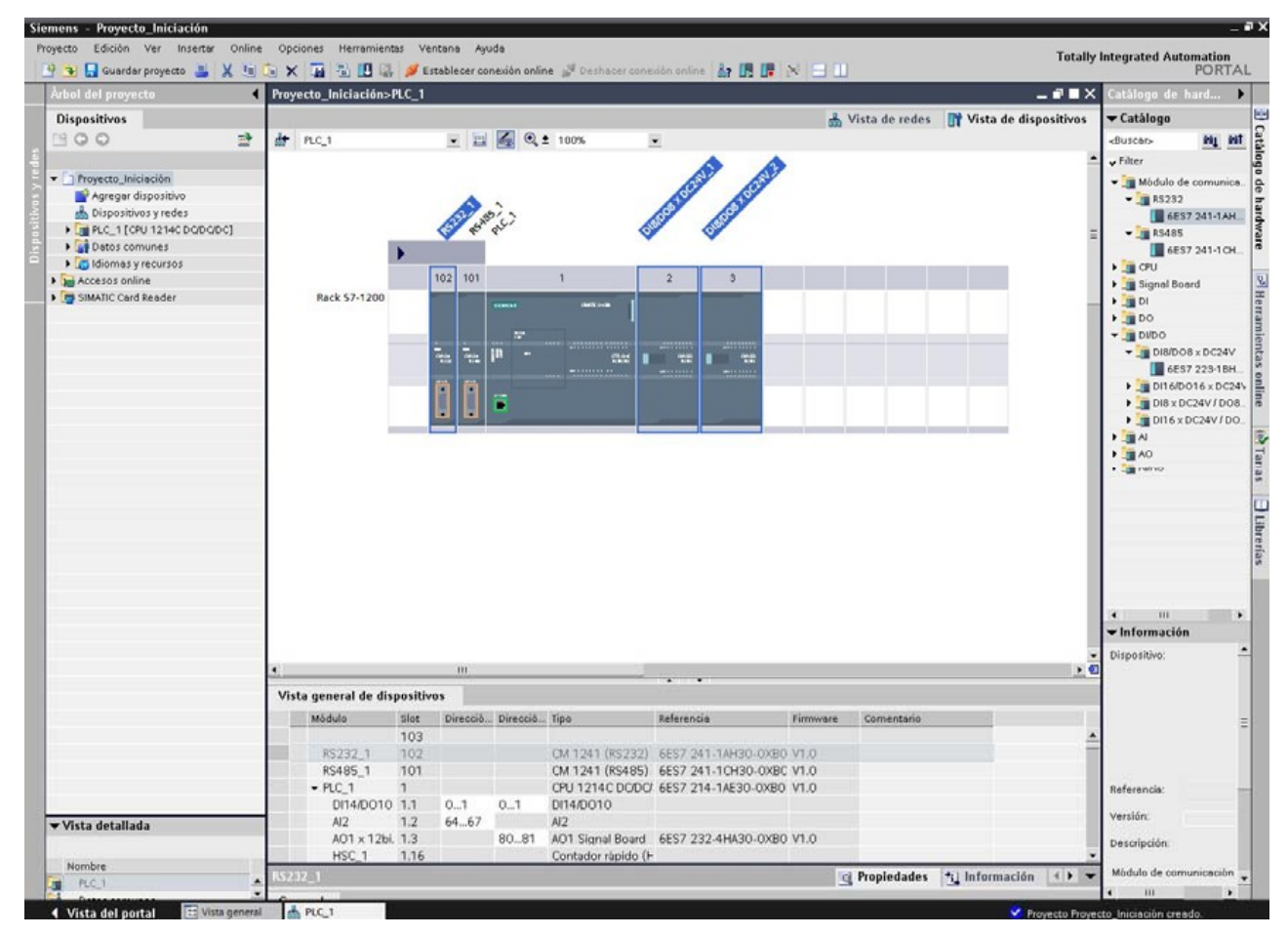

### 2.2.7 Transferir Configuración

Para transferir a configuración seleccionamos a CPU e se nos habilita o icono de transferencia pero e necesario comprobar a IP do PC.

| Siemens - Proyecto_Iniciación                                                                                                    |                         |                                                             | _ # ×                                                                                                    |
|----------------------------------------------------------------------------------------------------|-------------------------|-------------------------------------------------------------|----------------------------------------------------------------------------------------------------|
| Proyecto Edición Ver Insertar Online                                                                                                    | Opciones Herramientas   | Ventana Aguda                                               | Totally Integrated Automation                                                                                                    |
| 🕒 🤒 🔒 Guardar proyecto 🚢 💥 📺 🕻                                                                                                    | 🗟 X 🌆 🖏 🖽 🗛 🔌           | 🖡 Establecer conexión online 🖉 Deshacer conexión online 🛔 🖪 | PORTAL PORTAL                                                                                                    |
| Arbol del proyecto 🔰                                                                                                    | Proyecto_Iniciación>PLC | _1                                                          | _ ■ ■ X Catálogo de hard 🕨                                                                                                    |
| Dispositivos                                                                                                    |                         |                                                             | 🚠 Vista de redes 📑 Vista de dispositivos 🔻 Catálogo 🖳                                                                                                    |
| 800 2                                                                                                    | de PLC_1                | 💌 🔜 🔍 ± 100% 🔍                                              | <buscer> Hit Hit</buscer>                                                                                                    |
| Proyecto_Iniciación     Agregar dispositivo     Dispositivos y redes     Im R.C_1 (CPU 1214C DDC/DC)     Dispositivos y redes     Im R.C_1 (CPU 1214C DDC/DC)     Dispositivos     Im Agregar dispositivo     Im Agregar dispositivo | Rack \$7-1200           |                                                             | Image: Second second second |

Ao PC le damos 192.168.0.25 o a que sea do rango sempre que non coincida ca do PLC ni coa da Pantalla HMI. Por defecto o rango suele ser "192.168.0.XXX".

| Siemens - Proyecto_Iniciacion                                                                                                    | _ ۵×                                                                                                    |
|----------------------------------------------------------------------------------------------------|----------------------------------------------------------------------------------------------------|
| Project Edit View Insert Online Options Tools Window Help                                                                                                    | Go offline 🏭 🖪 📻 🕺 📃 🚺 PORTAL                                                                                                    |
| Project tree Provieta Iniciacions.DEPOST<br>Devices<br>General Autenticación Opciones avanzadas<br>Conectar usando:                                                                                                    | Propiedades de Protocolo Internet (TCP/IP)     ?       e catal       Ayuda     General     g     III     III       Puede hacer que la configuración IP se asigne automáticamente si su<br>red es compatible con este recurso. De lo contratio, necesita consultar<br>con el administrador de la red cuál es la configuración IP apropiada.     IIII     IIIIIIIIIIIIIIIIIIIIIIIIIIIIIIIIIIII                                                                                                    |
| Configurar      Proye     Proye     P | C Obtener una dirección IP automáticamente     C Usar la siguiente dirección IP:     Dirección IP:     Dirección IP |
| Constant de la comunicación entre varias redes conectadas entre sí.                                                                                                    | Pueta de enlace predeterminada:     O Obtener la dirección del servidor DNS:     Servidor DNS preferido:     Servidor DNS alternativo:     Servidor DNS alternativo:     Servidor DNS |
| Mostrar icono en el área de notificación al conectarse     Notificarme cuando esta conexión tenga conectividad limitada     o nula     Aceptar Cancelar                                                                                                    | Enviados — Cancelar<br>56.398                                                                                                    |

No PLC a IP se lle da pinchando sobre a CPU e na fiestra da parte inferior dentro da opción PROFINET inferface. Daremoslle a IP e a máscara o noso PLC.

| Guardar proyecto 🚔 🔏 🧃             | A X A TR L W BY Establecer                                       | conexion online 🖉 Deshacer conexion online 📑 📴 🖛 🔁 🖬                                                                                                    | PUR                                              |
|------------------------------------|------------------------------------------------------------------|----------------------------------------------------------------------------------------------------|--------------------------------------------------|
| rbol del proyecto                  | Proyecto_Iniciación>PLC_1                                        | _***                                                                                                    | Catálogo de hard                                 |
| Dispositivos                       |                                                                  | 📩 Vista de redes 🛛 🕅 Vista de dispositivos                                                                                                    | ▼ Catálogo                                       |
| 300 5                              | ₫ PLC_1 ·                                                        | □ 🛃 Q ± 100% 🔄                                                                                                    | <buscar></buscar>                                |
|                                    |                                                                  |                                                                                                    | v Filter                                         |
| Proyecto_Iniciación                | 102 10                                                           | 1 1 2 8                                                                                                    | <ul> <li>Módulo de comun</li> </ul>              |
| Agregar dispositivo                | Back 57-1200                                                     |                                                                                                    | • _ RS232                                        |
| • TH PLC 1 [CPU 1214C DODO/DC]     | HUCK OF TEVY                                                     | Sector Martine                                                                                                    | 6837 241-1                                       |
| Datos comunes                      |                                                                  |                                                                                                    | 6ES7 241-1                                       |
| Ga Idiomas y recursos              |                                                                  |                                                                                                    | CPU CPU                                          |
| Accesos online                     |                                                                  |                                                                                                    | Signal Board                                     |
| 🔄 SIMATIC Card Reader              |                                                                  |                                                                                                    | > DI                                             |
|                                    |                                                                  |                                                                                                    | DO DO                                            |
|                                    |                                                                  |                                                                                                    | T I DVDO                                         |
|                                    |                                                                  |                                                                                                    | - 📺 DI8/DO8 x DC2                                |
|                                    | •                                                                |                                                                                                    | 6ES7 223-1                                       |
|                                    | Vista general de dispositivos                                    |                                                                                                    | DI16/D016 x D                                    |
|                                    | PLC 1                                                            | The Development of the Second Second Se | DI8 x DC24V/0                                    |
|                                    | PLC_1                                                            | g Propiedades Ty información                                                                                                    | DI16 x DC24V                                     |
|                                    | General                                                          |                                                                                                    |                                                  |
|                                    | <ul> <li>General</li> </ul>                                      | Interfaz PROFINET                                                                                                    | AllAO                                            |
|                                    | <ul> <li>Distation professional</li> <li>Distation 10</li> </ul> | Conerol                                                                                                    |                                                  |
|                                    | ► AI2                                                            | Information dat exercises                                                                                                    |                                                  |
|                                    | A01 Signal Board                                                 | información del proyecto                                                                                                    |                                                  |
|                                    | <ul> <li>Contadores rápidos (HSC)</li> </ul>                     | Nombre: Interfoz PROFINET                                                                                                    |                                                  |
|                                    | Generadores de impulsos (PTO/PWM)                                | Comentario:                                                                                                    |                                                  |
|                                    | Arranque                                                         |                                                                                                    |                                                  |
|                                    | Mora                                                             |                                                                                                    |                                                  |
|                                    | Protección                                                       | Direcciones Ethernet                                                                                                    | • 111                                            |
|                                    | Marcas de sistema y de ciclo                                     |                                                                                                    | ▼ Información                                    |
|                                    | Carea por comunicación                                           |                                                                                                    | Dispositivo:                                     |
|                                    | Sinóptico de direcciones I/O                                     | Interfaz conectada en red con                                                                                                    |                                                  |
|                                    |                                                                  | Subred: desconectada 🗾                                                                                                    |                                                  |
|                                    |                                                                  | Agregar subred                                                                                                    |                                                  |
|                                    |                                                                  |                                                                                                    |                                                  |
|                                    |                                                                  | Protocolo IP                                                                                                    | 1                                                |
|                                    |                                                                  | Dirección IP: 192 . 160 . 0 . 1                                                                                                    |                                                  |
|                                    |                                                                  | Masc. subred: 255 . 255 . 0                                                                                                    | Referencia:                                      |
|                                    |                                                                  |                                                                                                    |                                                  |
|                                    |                                                                  |                                                                                                    | Maralda                                          |
| Vista detallada                    | -                                                                | Ubildar router IP                                                                                                    | Versión:                                         |
| Vista detallada                    |                                                                  | Utilizer router IP                                                                                                    | Verslön:<br>Descripción:                         |
| Vista detallada<br>Nombre          |                                                                  | Utilizar router IP<br>Dirección del router: 192 168 0 1                                                                                                    | Versión:<br>Descripción:                         |
| Vista detallada<br>Nombre<br>FLC_1 |                                                                  | Utilizar router IP<br>Dirección del router: 192 168 0 1                                                                                                    | Versión:<br>Descripción:<br>Módulo de comunicaci |

Outra forma e comprobar as estaciós accesibles , dende o menú de online.

| iemens - Proyecto_Iniciación  |                                                                                                    |                                                                                                    | -                                       |
|-------------------------------|----------------------------------------------------------------------------------------------------|----------------------------------------------------------------------------------------------------|-----------------------------------------|
| Proyecto Edición Ver Insertar | Online Opciones Herramientas Ventana                                                                                                    | Aguda                                                                                                    |                                         |
| 😌 🕞 📮 Guardar provecto 💻      | 💋 Establecer conexión online                                                                                                    | coneción online 🦨 Deshacer coneción online 👪 🖪 🖪 😥 🖂 🕕                                                          | Integrated Automation<br>PORTAL         |
|                               | 🔊 Deshacer conexión online                                                                                                    |                                                                                                    |                                         |
| Arbol del proyecto            | 🗓 Online y diagnôstico Ctrl+D                                                                                                    |                                                                                                    | Catalogo de hard 🕨                      |
| Dispositivos                  | Iniciar runsime                                                                                                    | 🚠 Vista de redes 🛛 📑 Vista de dispositivos                                                                      | 🕶 Catálogo                              |
| 1300                          | Parar runtime                                                                                                    | 🖬 🎑 @, ± 100% 🗸                                                                                                 | -Buscar> M1 M1                          |
|                               | Simular runtime +                                                                                                    |                                                                                                    | - Filter                                |
| T Provecto Iniciación         | Cargar en dispositivo Ctrl+L                                                                                                    |                                                                                                    | - The set of a committee                |
| Agregar dispositivo           | Carga avanzada en dispositivo 2 101                                                                                                    | 1 1 2 3                                                                                                    | Modulo de comunica                      |
| A Dispositivos y redes        | Detección de hardware                                                                                                    |                                                                                                    | 6ES7 341.14H                            |
| • THE PLC_1 [CPU 1214C DO/DC/ | Mantenimiento de paneles de operador 🕨                                                                                                    | SERVER BATTER                                                                                                   | - BS485                                 |
| Datos comunes                 | 1. Provide the second strength strength |                                                                                                    | 6ES7 241-1 CH                           |
| Idiomas y recursos            | AP Dispositivos accesioles.                                                                                                    |                                                                                                    | P CPU                                   |
| Accesos online                | R Arrancar CPU                                                                                                    |                                                                                                    | Signal Board                            |
| SIMATIC Card Reader           | Parar CPU                                                                                                    |                                                                                                    | DI DI                                   |
|                               |                                                                                                    |                                                                                                    | ) DO                                    |
|                               |                                                                                                    |                                                                                                    | - DVDO                                  |
|                               | And Address of Contract of Contract of Con |                                                                                                    | - DI8/DO8 x DC24V                       |
|                               | 4                                                                                                    | <u>+</u> C                                                                                                    | 6ES7 223-1BH                            |
|                               | Vista general de dispositivos                                                                                                    |                                                                                                    | ) in Di16/D016 x DC24                   |
|                               | the general ac aspositors                                                                                                    |                                                                                                    | DI8 x DC24V / D08                       |
|                               | PLC_1                                                                                                    | 😋 Propiedades 🐴 Información 🔳 🗸                                                                                 | DI16 x DC24V / DO.                      |
|                               | General                                                                                                    |                                                                                                    | ▶ Im Al                                 |
|                               | ▶ General                                                                                                    | Lander BROTINET                                                                                                 | A 1 1 1 1 1 1 1 1 1 1 1 1 1 1 1 1 1 1 1 |
|                               | Interfaz PROFINET                                                                                                    |                                                                                                    | <ul> <li>Al/AQ</li> </ul>               |
|                               | DI14/D010                                                                                                    | General                                                                                                    |                                         |
|                               | ► A12                                                                                                    | Información del provente                                                                                        |                                         |
|                               | AO1 Signal Board                                                                                                    | internation del proyecto                                                                                        |                                         |
|                               | <ul> <li>Contadores rápidos (HSC)</li> </ul>                                                                                                    | Nombre: Interfoz PROFINET                                                                                       |                                         |
|                               | <ul> <li>Generadores de impulsos (PTO/PWM)</li> </ul>                                                                                                    | Comentario:                                                                                                    |                                         |
|                               | Arranque                                                                                                    | -                                                                                                    |                                         |
|                               | Hora                                                                                                    |                                                                                                    | -                                       |
|                               | Protección                                                                                                    | Directioned Ethorest                                                                                            | - III                                   |
|                               | Marcas de sistema y de ciclo                                                                                                    | Directiones conemec                                                                                             | - Información                           |
|                               | Tiempo de ciclo                                                                                                    |                                                                                                    | Disposition                             |
|                               | Carga por comunicación                                                                                                    | Interfaz conectada en red con                                                                                   | Dispositivo.                            |
|                               | Sinóptico de direcciones I/O                                                                                                    | and an oral of the second second second second second second second second second second second second second s |                                         |
|                               |                                                                                                    | Subrea: desconectada                                                                                            |                                         |
|                               |                                                                                                    | Agregar subred                                                                                                  |                                         |
|                               |                                                                                                    | Destaude ID                                                                                                    |                                         |
|                               |                                                                                                    | FIGLOLOIG IF                                                                                                    |                                         |
|                               |                                                                                                    | Dirección IP: 192.168.0 .1                                                                                      |                                         |
|                               |                                                                                                    | Masc. subred: 255 . 255 . 0                                                                                     | Referencia:                             |
|                               |                                                                                                    |                                                                                                    |                                         |
| ▼ Vista detallada             |                                                                                                    | 10 San and a P                                                                                                  | Versión:                                |
|                               |                                                                                                    | UDIZAF FOUCEF IP                                                                                                | Descripción:                            |
|                               |                                                                                                    | Dirección del router: 192 168 0 1                                                                               |                                         |
| Nombre                        |                                                                                                    |                                                                                                    | Módulo de comunicación                  |

No caso de encontrar dispositivos veremolos nunha tabla coa sua IP e MAC. Teremos que seleccionala tarxeta de ethernet que se este utilizando.

| lispositivos accesib    | les                                        |                                                                                    |                                |                                         |                                                           | × =                                  | ■ X Catálogo de hardware                                                                                                    |
|-------------------------|--------------------------------------------|------------------------------------------------------------------------------------|--------------------------------|-----------------------------------------|-----------------------------------------------------------|--------------------------------------|----------------------------------------------------------------------------------------------------|
| <b>_</b>                | Mc                                         | ostrar dispositivos accesible                                                      | es desde la inte               | rfaz PG/PC para: 🖉 ir                   | ntel(R) 82566MC Gigabit N 💌                               | ن Vista de redes 👔 Vista de disposit | ivos Catàlogo<br>cBuscar> Mu<br>v Filter<br>Módulo de comunicación<br>> Módulo de comunicación<br>> Modulo de comunicación<br>> Modulo de comunicación |
| <b>5</b> <sup>3</sup> ? | Dispositivos acces<br>Dispositivo<br>PLC_1 | ibles en la subred de destin<br>Tipo de dispositivo<br>CPU 1214C DOD<br>SIMATICHMI | o:<br>Tipo<br>TCP/IP<br>TCP/IP | Dirección<br>192.168.0.1<br>192.168.0.2 | Dirección MAC<br>00-1 C-06-FF-0F-68<br>00-1 C-06-00-40-83 |                                      | DI     DI     DO     DIDO     DIDO     DIA     AI     AO     AI                                                                                        |
|                         |                                            |                                                                                    |                                |                                         |                                                           |                                      |                                                                                                    |
| Parpadear LED           |                                            |                                                                                    |                                |                                         |                                                           | Particular in the second             |                                                                                                    |

O facer esto na carpeta de "online access" verémolo noso PLC a a súa IP.

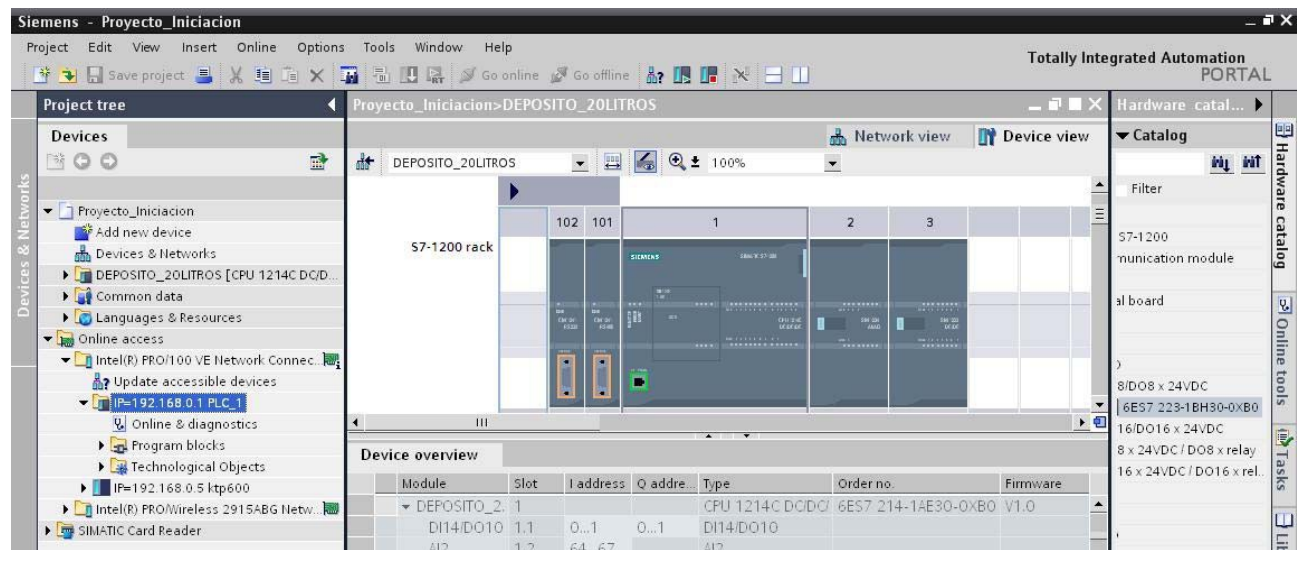

Unha vez comprobada a comunicación teremos que tranferir a configuración HW, seleccionando a interface de la PG/PC e por TCP/IP, e "achegar".

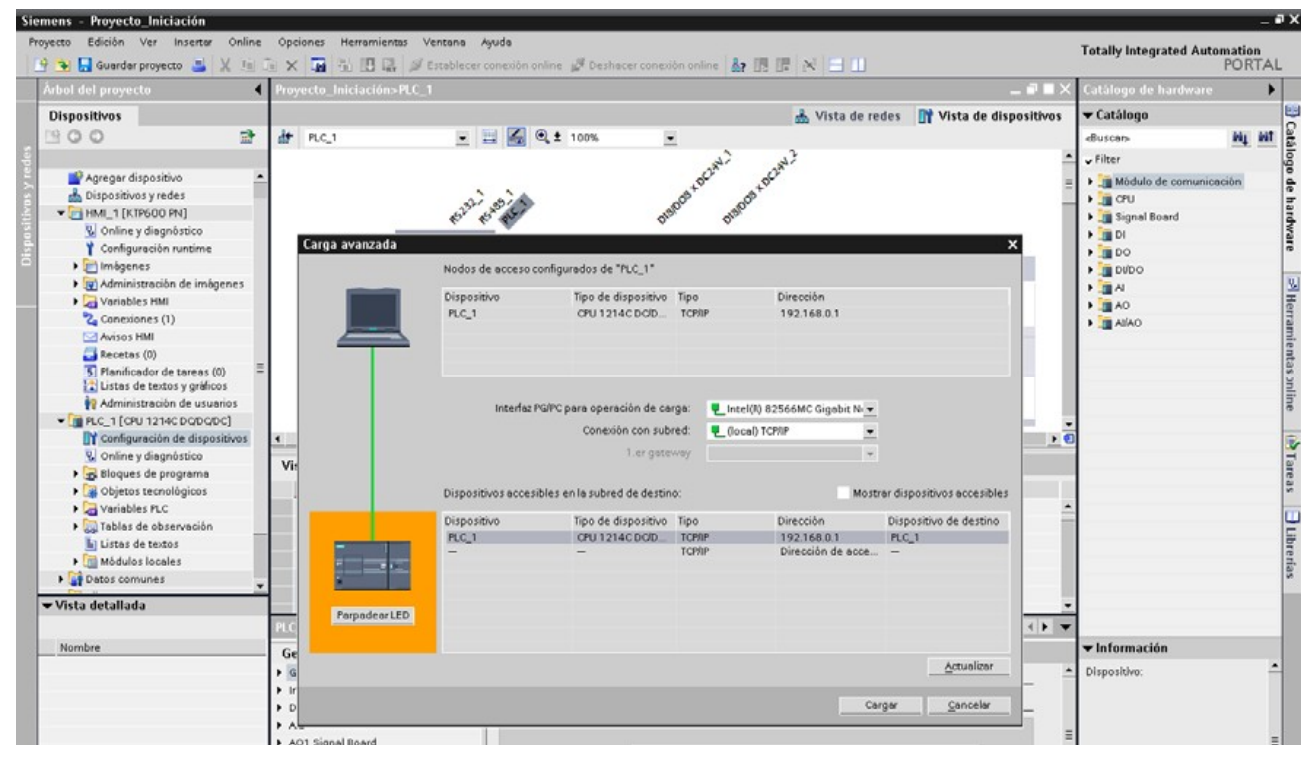

Porase a compilar o proxecto e si todo esta ben, xa o transferimos.

| Administración de usuarios                   |       |                                                                                                    | Interfazi          | PGIPC para operación de ca   | iga: 🛡 | Intel(I) 82566MC Gigabit N 🔻 |                             |     |                                  | online   |
|----------------------------------------------|-------|----------------------------------------------------------------------------------------------------|--------------------|------------------------------|--------|------------------------------|-----------------------------|-----|----------------------------------|----------|
| <ul> <li>PLC_1 [CPU 1214C DQDQDC]</li> </ul> |       |                                                                                                    |                    | Conexión con sub             | red I  | flocal) TCP/P                |                             | E 3 | -                                |          |
| Configuración de dispositivos                | 4     |                                                                                                    |                    |                              | T.     | (obea) form                  |                             |     | •                                | 1        |
| Online y diagnóstico                         | 16    |                                                                                                    |                    | 1.er gete                    | way    | Ψ.                           |                             | 1   |                                  |          |
| 🕨 🔂 Bloques de programa                      | VI.   |                                                                                                    |                    |                              |        |                              |                             | -   |                                  | 8        |
| 🕨 🍞 Objetos tecnológicos                     |       |                                                                                                    | Dispositivos acces | ibles en la subred de destin | 0:     | Most                         | rar dispositivos accesibles |     |                                  | 2        |
| Variables PLC                                |       |                                                                                                    | _                  |                              |        |                              |                             |     | * ·                              |          |
| Tablas de observación                        |       |                                                                                                    | Dispositivo        | Tipo de dispositivo          | Tipo   | Dirección                    | Dispositivo de destino      |     |                                  |          |
| Listas de textos                             |       | Concession of the local division of the local division of the loca | PLC_1              | CPU 1214C DO/D_              | ТСРЛР  | 192.168.0.1                  | PLC_1                       |     |                                  | 1        |
| Módulos locales                              |       | a second party of the                                                                                                    | -                  | -                            | TCP/IP | Dirección de acce            | -                           |     |                                  | 3        |
| Datos comunes                                |       |                                                                                                    |                    |                              |        |                              |                             |     |                                  | 3        |
| ▼ Vista detallada                            | 1     | PerpadearLED                                                                                                    |                    |                              |        |                              |                             |     |                                  |          |
|                                              | PLC   |                                                                                                    |                    |                              |        |                              |                             |     |                                  |          |
| Nombre                                       | Ge    |                                                                                                    |                    |                              |        |                              |                             |     | ▼ Información                    |          |
|                                              | + G   |                                                                                                    |                    |                              |        |                              | Actualizar                  | 1   | <ul> <li>Dispositivo:</li> </ul> | <u> </u> |
|                                              | ► Ir  |                                                                                                    |                    |                              |        |                              |                             |     |                                  |          |
|                                              | • D   |                                                                                                    |                    |                              |        | Ca                           | rgar <u>C</u> ancelar       | E   |                                  |          |
|                                              | > A.  |                                                                                                    | 1                  |                              | _      |                              |                             | -   | =                                |          |
|                                              | ► A01 | Signal Board                                                                                                    |                    | 111 m                        |        |                              |                             |     | -                                | =        |

Neste punto da actividade convén realizar a tarefa 1

# 2.3 Programación do s7-1200.

### **2.3.1** Editor de bloques.

Unha vez feita a parte de HW, imonos meter coa parte de programación. Faremos un pequeno programa para comprobar que todo funciona correctamente.

Na fiestra de árbol da esquerda do noso equipo na carpeta de programa, temos un bloque por defecto que é o Main, principal ou OB1. Pinchamos duás veces sobre el para editalo, tamén podriamos crear un novo bloque.

| Siemens - Proyecto_Iniciación                                                                                                    | _ • •                  |
|----------------------------------------------------------------------------------------------------|------------------------|
| Proyecto Edición Ver Insertar Online Opciones Herramientas Ventana Ayuda Totally-                                                                                                    | ntegrated Automation   |
| 🕐 🕑 🔚 Guardar proyecto 🚢 🐰 ங 🕞 🗙 🥁 🔁 🔀 🥵 🥩 Establecer conexión online 🖉 Deshacer conexión online 🌆 🌆 🖪 🖉 😑 📖                                                                                                    | PORTAL                 |
| Árbol del proyecto 🛛 📢 Proyecto_Iniciación>PLC_1                                                                                                    | Catálogo de hard 🕨     |
| Dispositivos 🛔 Vista de redes 📑 Vista de dispositivos                                                                                                    | 🕶 Catálogo 🗧           |
| 1900 2 dr ALC.1 . 2 . 2 . 2 . 100%                                                                                                    | «Buscer» Mg Mit        |
|                                                                                                    | → Filter               |
| Proyecto_Inicissión                                                                                                    | - Módulo de comunica.  |
|                                                                                                    | - RS232                |
| A Dispositivos yredes Rack \$7-1200                                                                                                    | 6E37 241-1AH           |
|                                                                                                    | • 📜 RS485              |
|                                                                                                    | 6ES7 241-1CH           |
|                                                                                                    | Figure Road            |
| R Agregar nuevo bloque                                                                                                    | DI                     |
| Main (061)                                                                                                    | DO                     |
| Guide de la companya de la companya de la comp | - DIDO                 |
| Variables PLC                                                                                                    | - 18/DO8 x DC24V       |
| Sui Tablas de observación                                                                                                    | 6ES7 223-18H           |
| Lotos de textos     Vista general de dispositivos                                                                                                    | DI16/D016 x DC24       |
| Información      Información      I | DI8 x DC24V/ D08       |
| G Idiomas y recursos                                                                                                    | P A                    |
| > Sa Accesos online Ueneral                                                                                                    | AO a                   |
| Stattle Card Bander / General Interfac PROFINET                                                                                                    | a 🏣 catos              |
| > D14/D010 General                                                                                                    |                        |
| Al2     Información del proyecto                                                                                                    | 9                      |
| AO1 Signal Board     Nombre: Interder PROFINET                                                                                                    | 9                      |
| Contradores repulsos (MSC)                                                                                                    | 114                    |
| Arranue                                                                                                    |                        |
| Hora                                                                                                    |                        |
| Protección Elizabete Elizabete                                                                                                    | 4 III F                |
| Marcas de sistema y de ciclo Directorres Corernes                                                                                                    | ▼ Información          |
| Tiempo de ciclo                                                                                                    | Dispositivo:           |
| Carga por comunicación Interfaz conectada en red con                                                                                                    |                        |
| Subred: desconectade                                                                                                    |                        |
| Agregar subred                                                                                                    |                        |
|                                                                                                    | =                      |
| Protocolo IP                                                                                                    |                        |
| Directión IP: 192.160.0 .1                                                                                                    |                        |
| Mase. subred: 255 . 255 . 0                                                                                                    | Referencia:            |
|                                                                                                    | Versión                |
| Vista detallada Ubicar router IP                                                                                                    |                        |
| Dirección del router: 192 168 0 1                                                                                                    | Descripción:           |
| Nombre                                                                                                    | Módulo de comunicación |
|                                                                                                    | *                      |
| Avanzado                                                                                                    | < III +                |

| Sic | emens - Proyecto_Iniciación         |                           |                                      |                              |                     |                                                                   | _ # X    |
|-----|-------------------------------------|---------------------------|--------------------------------------|------------------------------|---------------------|-------------------------------------------------------------------|----------|
| P   | royecto Edición Ver Insertar Online | Opciones Herramientas V   | entana Ayuda                         |                              |                     | Totally Integrated Automa                                         | tion     |
|     | 🔮 😼 🔚 Guardar proyecto 🚢 💥 🚈        | 6 x 🖬 8 🖽 🖉               | Establecer conexión online 🛛 🖉 Deshi | scer conexión online 🏰 🖪 🖉 🗙 | 3 11                | PC                                                                | DRTAL    |
|     | Årbol del proyecto                  | Proyecto_Iniciación + PLC | _1 + Bloques de programa +           | Main                         | _# <b>=</b> X       | Instrucciones                                                     | •        |
|     | Dispositivos                        |                           |                                      |                              |                     |                                                                   |          |
|     | 19 O O 19                           | 🖓 🖓 🕾 🕾 🚍 📼 🕞             | 월: 드 🗊 한 6. 🥹 🤨                      |                              |                     |                                                                   | 4 Inst   |
|     |                                     | Interfaz                  |                                      |                              |                     |                                                                   | = 20     |
|     | - D Provecto Iniciación             | Nombre                    | Tipo de datos Comentario             |                              |                     | -t way                                                            |          |
|     | Agregar dispositivo                 | 1 • Temp                  |                                      |                              |                     |                                                                   |          |
|     | 📥 Dispositivos y redes              | 2                         | -                                    |                              |                     | ▼ Instrucciones                                                   |          |
|     | - [] PLC_1 [CPU 1214C DQ/DQ/DC]     |                           |                                      |                              |                     | ) 🛄 General                                                       | <u>v</u> |
|     | Configuración de dispositivos       |                           |                                      |                              |                     | Operaciones lógicas con bits                                      | Te .     |
|     | Se Online y diagnôstico             |                           | 177 → → Move                         |                              |                     | O Temporizadores                                                  | 14       |
|     | - 🛃 Bloques de programa             | - Titula dal blazura      |                                      |                              |                     | • • Contadores                                                    | 1        |
|     | Agregar nuevo bloque                | · ritulo del bioque.      |                                      |                              |                     | Comparadores                                                      | 1        |
|     | Main [OB1]                          | Comencano                 |                                      |                              |                     | <ul> <li>Funciones matematicas</li> <li>Desplezamiento</li> </ul> | rea      |
|     | Objetos tecnológicos                |                           |                                      |                              |                     | Conversores                                                       | 0        |
|     | Variables PLC                       | ▼ Segmento 1:             |                                      |                              |                     | Control del programa                                              |          |
|     | listas de textos                    | Comentario                |                                      |                              |                     | tel Operaciones lógicas con palabras                              | 5        |
|     | Mádulas locales                     | 1                         |                                      |                              |                     | F Desplazamiento y rotación                                       | rer      |
|     | Datas comunes                       |                           |                                      |                              |                     |                                                                   | se       |
|     | Idiomas y recursos                  |                           |                                      |                              |                     |                                                                   |          |
|     | Accesos online                      | 1.4                       |                                      |                              |                     |                                                                   | _        |
|     | SIMATIC Card Reader                 |                           |                                      |                              |                     |                                                                   | _        |
|     |                                     |                           |                                      |                              |                     |                                                                   | _        |
|     |                                     |                           |                                      |                              |                     |                                                                   | _        |
|     |                                     |                           |                                      |                              |                     |                                                                   | _        |
|     |                                     |                           |                                      |                              |                     |                                                                   | _        |
|     |                                     |                           |                                      |                              |                     | ✓ Instrucciones avanzadas                                         |          |
|     |                                     | Male                      |                                      | Dep ladada                   | til Información d b | Fecha y hora                                                      | _        |
|     |                                     | Hain                      |                                      | G Propiedade                 | Information I       | • 🛄 String + Cher                                                 |          |
|     |                                     | General                   |                                      |                              |                     | Control del programa                                              | _        |
|     |                                     | General                   | General                              |                              |                     | Comunicación                                                      |          |
|     |                                     | Información               |                                      |                              |                     |                                                                   | _        |
|     |                                     | Sello de tiempo           |                                      |                              |                     | Motion Control                                                    | _        |
|     |                                     | Compilación               | Nombre:                              | Main                         |                     |                                                                   | _        |
|     |                                     | Protección                | Nombre de constante:                 | OB_Main                      |                     |                                                                   |          |
|     |                                     | Abibutos                  | Tipo:                                | 08                           |                     |                                                                   |          |
|     |                                     |                           | Número:                              | 1                            |                     |                                                                   |          |
|     |                                     |                           | dave de mante                        | Program and a                |                     |                                                                   |          |
|     |                                     |                           | crase de evento.                     | invariant office             |                     |                                                                   |          |
|     |                                     |                           | Lenguoje:                            | KUP 💌                        |                     |                                                                   |          |
|     |                                     |                           | 37 m                                 |                              |                     |                                                                   |          |

Na parte da dereita temos o catálogo onde iremos escollendo os distintos elementos para programar, podemos achegar os máis usuais a favoritos. As propiedades dos elementos podemos velas na fiestra de propiedades.

| ones Herramientas Ventano Ayudo                                                                                                    | hacer conexión online 👔 📰 📰 N 📄 🛄 | Totally Integrated Automation<br>POR<br>■ Favoritos<br>= + + ++ ++ ++ ++ ++ ++ ++ ++ ++ ++ ++ +                                                                                                    |
|----------------------------------------------------------------------------------------------------|-----------------------------------|----------------------------------------------------------------------------------------------------|
| cto_Iniciación → PLC_1 → Bloques de programa →<br>«X 🔊 🔊 🗄 🚍 💽 😂 ± 🚍 🔯 怜 <table-cell> 😳 🖤<br/>⊣/+ ⊣r+ ⊣n+ −0+ 🗇 🛶 и моля<br/>Segmento 1:</table-cell>                                                                          | Main _ 🗗 🖬 🗙                      | Instructiones<br>▼ Favoritos<br>→ → → → → → → → → → → → → → → → → → →                                                                                                     |
| xX ≥ ≥ = = = = = = = = = = = = = = = = =                                                                                                    |                                   |                                                                                                    |
| uX 20 20 10 10 10 10 10 10 10 10 10 10 10 10 10                                                                                                    |                                   | -++ -++ -++ -++→                                                                                                    |
| -++++ -++                                                                                                    |                                   | -t MOVE                                                                                                    |
| Segmento 1:                                                                                                    | 1                                 |                                                                                                    |
| Segmento 1:                                                                                                    |                                   | ▼ Instrucciones                                                                                                    |
|                                                                                                    |                                   | General                                                                                                    |
| Comentario                                                                                                    |                                   | Operaciones lógicas con bits     One por contractor de logicas con bits                                                                                                    |
| Silo         Tag_1*           I         Sup_2           Tag_2*         Tag_3*           I         I           Segmento z:         I           Comentario         INOVE           Sup_5*         IN           Sup_5*         IN | ±000<br>Tigg_f"<br>{ } } =        | Contadores     Comparadores     Comparadores     Comparadores     Desplaamiento     Desplaamiento     Desplaamiento     Desplaamiento     Desplaamiento     Conversiones     Conversiones     Conversiones     Conversiones     Desplaamiento y rotación                                                                                                    |
|                                                                                                    |                                   | ▼Instrucciones avanzadas                                                                                                    |
|                                                                                                    | 😋 Propiedades 🏦 Información 👍 🔻   | Fecha y hora                                                                                                    |
|                                                                                                    | 3                                 | Control del programa                                                                                                    |
| eral                                                                                                    |                                   | Comunicación                                                                                                    |
| General                                                                                                    |                                   | Alarmas                                                                                                    |
| Imación                                                                                                    |                                   |                                                                                                    |
| lo de bempo                                                                                                    |                                   | Motion Control                                                                                                    |
| Nombre                                                                                                    | : Main                            | ) impulso                                                                                                    |
| Nombre de constante                                                                                                    | c OB_Main                         |                                                                                                    |
| Tipo                                                                                                    | : 08                              |                                                                                                    |
| Número                                                                                                    | : 1                               |                                                                                                    |
| Clase de evento                                                                                                    | Program cycle                     |                                                                                                    |
| language of the second                                                                                                    | - KOB -                           |                                                                                                    |
| Lenguaje                                                                                                    | NVF                               |                                                                                                    |
| ie ne<br>ne<br>lo<br>n<br>lo<br>n<br>te                                                                                                    | Tal Tag_5 - N OUT = Tag_5         | MOVE     IN     LNN       SOM44     Tbg_5" - IN     OUTT = Tbg_6"       ral     Información     Información       ral     Información     Información       ral     Información     Información       ral     Información     Información       ral     Información     Información       Información     Información     Información       Información     Información     Información       Infor     Informac |

### 2.3.2 Transferir programa.

Unha vez feito o noso programa de proba, temos que transferilo, e nas fiestras que aparezcan lle damos a "achegar". Podemos transferir só o bloque que estamos editando, ou todos si seleccionamos bloques de programa, máis si seleccionamos o PLC transferirá tanto o hardware como o programa completo.

|                                                                                                    |                            |                                     |                                                                                                    |                                                                                                    |                                                                                        |     | and the second second se                                                                                                    |
|----------------------------------------------------------------------------------------------------|----------------------------|-------------------------------------|----------------------------------------------------------------------------------------------------|----------------------------------------------------------------------------------------------------|----------------------------------------------------------------------------------------|-----|----------------------------------------------------------------------------------------------------|
| Proyecto_Iniciacion                                                                                                    |                            |                                     | <ul> <li>Name</li> </ul>                                                                                              | Data type Comment                                                                                                    |                                                                                        |     | Bit logic                                                                                                    |
| 💕 Add new device                                                                                                    | Load pre                   | view                                |                                                                                                    |                                                                                                    |                                                                                        | ×   | 🕨 💽 Timers                                                                                                    |
| Devices & Network:                                                                                                    | 0                          |                                     | 20112-022155                                                                                                    |                                                                                                    |                                                                                        |     | 🕨 🔄 Counters                                                                                                    |
| - DEPOSITO 20LITRO                                                                                                    | CP CP                      | neck be                             | fore loading                                                                                                    |                                                                                                    |                                                                                        |     | 🕨 💽 Compare                                                                                                    |
| Device configura                                                                                                    | -                          |                                     |                                                                                                    |                                                                                                    |                                                                                        | 1   | ▶ ±I Math                                                                                                    |
| Q Online & diagno                                                                                                    | Status                     | Info T                              | arget                                                                                                    | Message                                                                                                    | Action                                                                                 |     | ▼ 🔁 Move                                                                                                    |
| - Des susses la la site                                                                                                    | +1                         | <b>O</b> -                          | DEPOSITO_20LITROS                                                                                                    | Ready for loading.                                                                                                    |                                                                                        |     | INOVE                                                                                                    |
| rogram blocks                                                                                                    |                            | 0                                   | Program blocks                                                                                                    | Download program consistently?                                                                                                    | Continue                                                                               | =   |                                                                                                    |
| Add new bloc                                                                                                    |                            |                                     |                                                                                                    |                                                                                                    |                                                                                        | -   |                                                                                                    |
| Aain [OB1]                                                                                                    |                            |                                     |                                                                                                    |                                                                                                    |                                                                                        |     |                                                                                                    |
| Technological Ol                                                                                                    |                            |                                     |                                                                                                    |                                                                                                    |                                                                                        |     | E FILL_BLK                                                                                                    |
| 🕨 🔙 PLC tags                                                                                                    |                            |                                     |                                                                                                    |                                                                                                    |                                                                                        |     | UFILL_BLK                                                                                                    |
| 🕨 🥘 Watch tables                                                                                                    |                            |                                     |                                                                                                    |                                                                                                    |                                                                                        |     | SWAP                                                                                                    |
| 🛅 Text lists                                                                                                    |                            |                                     |                                                                                                    |                                                                                                    |                                                                                        |     | 🕨 🚭 Convert                                                                                                    |
| 🕨 🛅 Local modules                                                                                                    |                            |                                     |                                                                                                    |                                                                                                    |                                                                                        |     | 🕨 🔂 Program control                                                                                                    |
| 🕨 🚮 Common data                                                                                                    |                            |                                     |                                                                                                    |                                                                                                    |                                                                                        |     | DB Logical operati                                                                                                    |
| ) Canquages & Resou                                                                                                    |                            |                                     |                                                                                                    |                                                                                                    |                                                                                        |     |                                                                                                    |
| Online access                                                                                                    |                            |                                     |                                                                                                    |                                                                                                    |                                                                                        |     | ▼Extended instru.                                                                                                    |
| The Intel(P) PRO/100 VE                                                                                                    |                            |                                     |                                                                                                    |                                                                                                    |                                                                                        |     | Clock + Calendar                                                                                                    |
|                                                                                                    |                            |                                     |                                                                                                    |                                                                                                    |                                                                                        |     | String + Char                                                                                                    |
| 111                                                                                                    |                            |                                     |                                                                                                    |                                                                                                    |                                                                                        |     | Program control                                                                                                    |
| Details view                                                                                                    |                            |                                     |                                                                                                    |                                                                                                    |                                                                                        |     | Corprounications                                                                                                    |
| Details view                                                                                                    |                            |                                     |                                                                                                    |                                                                                                    |                                                                                        |     |                                                                                                    |
|                                                                                                    |                            |                                     |                                                                                                    |                                                                                                    | Refresh                                                                                | -   | Interrupts                                                                                                    |
| Name                                                                                                    |                            |                                     |                                                                                                    |                                                                                                    |                                                                                        |     |                                                                                                    |
|                                                                                                    |                            |                                     |                                                                                                    |                                                                                                    | Load                                                                                   |     | Motion Control                                                                                                    |
|                                                                                                    |                            |                                     |                                                                                                    | Finish                                                                                                    | Louid                                                                                  |     | D Dulas                                                                                                    |
| L                                                                                                    |                            |                                     | Compiling complet                                                                                                    | ed (errors: 0; warnings: 0)                                                                                                    |                                                                                        |     | Pulse     General                                                                                                    |
| Proyecto_Iniciacion                                                                                                    |                            | ulte                                | Compiling complet                                                                                                    | ed (errors: 0; warnings: 0) Data type Comment                                                                                                    |                                                                                        |     | Pulse     General     Ent logic     More set                                                                                                    |
| Proyecto_Iniciacion                                                                                                    | Load res                   | ults                                | Compiling complet                                                                                                    | ed (errors: 0; warnings: 0)                                                                                                    |                                                                                        | × * | Pulse     General     Gingic     Timers                                                                                                    |
| Proyecto_Iniciacion                                                                                                    | Load res                   | ults<br>atus an                     | Compiling complet Interface Name d actions after download                                                             | ed (errors: D; warnings: D) Data type Comment                                                                                                    |                                                                                        | ×   | Pulse     General     Git logic     OTimers     Counters                                                                                                    |
| Proyecto_Iniciacion Add new device Devices & Network: Carbon Deposito_20LITRO                                                                                                    | Load res                   | ults<br>atus an                     | Compiling complet Interface Name d actions after download                                                             | ed (errors: D; warnings: D) Data type Comment                                                                                                    |                                                                                        | ×   | Pulse     General     Git logic     O Timers     Counters     Counters     Counters                                                                                                    |
| Proyecto_Iniciacion  Add new device  Devices & Network:  DEPOSITO_20LITRO  DEPOSITO_20LITRO  Device configure                                                                                                    | Load res                   | ults<br>atus an                     | Compiling complet Interface Name d actions after download                                                             | ied (errors: D; warnings: D) Data type Comment Ing to device                                                                                                    | Action                                                                                 | ×   | <ul> <li>Pulse</li> <li>General</li> <li>H Bit logic</li> <li>OTimers</li> <li>Counters</li> <li>Compare</li> <li>Math</li> </ul>                                                                                                    |
| Proyecto_Iniciacion  Add new device  Add new device  Pervices & Network:  Devices 20LTRO.<br>Device configure  Online & diagno                                                                                                    | Load res                   | ults<br>atus an<br>Info T           | Compiling complet Interface Name d actions after download arget DEPOSITO_20LITROS                                     | ed (errors: 0; warnings: 0)  Data type Comment  Ing to device  Message  Develoading to device completed without error.                                                                                                    | Action                                                                                 | × * | <ul> <li>Pulse</li> <li>General</li> <li>Bit logic</li> <li>O Timers</li> <li>Counters</li> <li>Compare</li> <li>Math</li> <li>Move</li> </ul>                                                                                                    |
| Proyecto_Iniciacion  Add new device  Devices & Network:  Devices & Network:  Device configure  Device configure  Online & diagno  Figure program blocks                                                                                                    | Load res<br>Status         | ults<br>atus an<br>Info T           | Compiling complet Interface Name d actions after download arget • DEPOSITO_2OLITROS • Start modules                   | Data type Comment      Data type Comment      Message      Downloading to device completed without error.      Start modules after downloading to device.                                                                                                    | Action                                                                                 |     | <ul> <li>Pulse</li> <li>General</li> <li>Bit logic</li> <li>Timers</li> <li>Counters</li> <li>Compare</li> <li>Math</li> <li>Move</li> <li>Nove</li> </ul>                                                                                                    |
| Proyecto_Iniciacion  Add new device Devices & Network:  Devices & Network:  Devices configure Online & diagno  Configure Devices configure Configure Devices configure Configure Devices Devices Devi | Load res<br>Status         | ults<br>atus an<br>Info T           | Compiling complet Interface Name d actions after download arget r DEPOSITO_20LITROS > Start modules                   | Data type Comment Data type Comment Message Downloading to device completed without error. Start modules after downloading to device.                                                                                                    | Action<br>Start all                                                                    |     | <ul> <li>Pulse</li> <li>General</li> <li>III Bit logic</li> <li>III Timers</li> <li>III Counters</li> <li>III Counters</li> <li>III Math</li> <li>Move</li> <li>MOVE</li> <li>MOVE_BLK</li> </ul>                                                                                                    |
| Proyecto_Iniciacion  Add new device  Devices & Network:  Devices & Network:  Devices & Network:  Device configure  Online & diagno  Program blocks  Add new bloc  Main [OB1]                                                                                                    | Load res<br>Status         | ults<br>atus an<br>Info T<br>A      | Compiling complet Interface Name d actions after download arget • DEPOSITO_20LITROS • Start modules                   | Data type Comment Data type Comment Message Downloading to device completed without error. Start modules after downloading to device                                                                                                    | Action<br>V Start all                                                                  | × • | <ul> <li>Pulse</li> <li>General</li> <li>II Bit logic</li> <li>O Timers</li> <li>Counters</li> <li>Compare</li> <li>Move</li> <li>MOVE_BLK</li> <li>UMOVE_BLK</li> </ul>                                                                                                    |
| Proyecto_Iniciacion  Add new device  Devices & Hetwork:  Devices & Hetwork:  Device configure  Online & diagno  Conline & diagno  Conline | Load res<br>St<br>Status   | ults<br>atus an<br>Info T<br>4      | Compiling complet Interface Name d actions after download arget • DEPOSITO_20LITROS • Start modules                   | ed (errors: D; warnings: D) Data type Comment Ing to device Message Downloading to device completed without error. Start modules after downloading to device.                                                                                                    | Action<br>Start all                                                                    | × • |                                                                                                    |
| Froyecto_Iniciacion  Add new device  Devices & Network:  Device & Network:  Device configure  Online & diagno  Configure & diagno  Configure & di | Load res<br>Status         | ults<br>atus an<br>Info T<br>4      | Compiling complet Interface Name d actions after download arget r DEPOSITO_20LITROS F Start modules                   | Ed (errors: D; warnings: D)  Data type Comment  Ing to device  Message  Downloading to device completed without error.  Start modules after downloading to device.                                                                                                    | Action                                                                                 |     |                                                                                                    |
| Proyecto_Iniciacion  Add new device  Devices & Network:  Device s Network:  Device configure  Online & diagno  C Program blocks  Add new bloc  Add new bloc | Load res<br>? St<br>Status | ults<br>atus an<br>Info T<br>4      | Compiling complet Interface Name d actions after download arget DEPOSITO_20LITROS Start modules                       | Data type Comment Data type Comment Ing to device Message Downloading to device completed without error. Start modules after downloading to device.                                                                                                    | Action       Image: Action       Image: Action                                         |     | <ul> <li>Pulse</li> <li>General</li> <li>Bit logic</li> <li>Timers</li> <li>Counters</li> <li>Counters</li> <li>Math</li> <li>Move</li> <li>Move</li> <li>MOVE_BLK</li> <li>UMOVE_BLK</li> <li>FILL_BLK</li> <li>SWAP</li> </ul>                                                                                                    |
| Proyecto_Iniciacion  Proyecto_Iniciacion  Add new device  Devices & Network:  Devices & Network:  Device configure  Online & diagno  Program blocks  Add new bloc  Main [OB1]  Enternological OI  Device tables  Device tables  Device | Load res<br>? St<br>Status | ults<br>atus an<br>Info T           | Compiling complet Interface Name d actions after download arget > DEPOSITO_20LITROS > Start modules                   | Prinsin     ed (errors: D; warnings: D)     Data type Comment     Ing to device     Message     Downloading to device completed without error.     Start modules after downloading to device.                                                                                                    | Action<br>✓ Start all                                                                  | × • | <ul> <li>Pulse</li> <li>General</li> <li>II Bit logic</li> <li>O Timers</li> <li>Counters</li> <li>Compare</li> <li>Move</li> <li>Move</li> <li>MOVE_BLK</li> <li>FILL_BLK</li> <li>FILL_BLK</li> <li>SWAP</li> <li>Convert</li> </ul>                                                                                                    |
| Proyecto_Iniciacion  Add new device  Devices & Network:  Devices & Network:  Device configure  Online & diagno  Program blocks  Add new bloc  Main [081]  Profice Add new bloc  Main [081]  Profice Add new bloc  Main [081]  Profice Add new bloc  Main [081]  Profice Add new bloc  Main [081]  Profice Add new bloc  Main [081]  Profice Add new bloc  Main [081]  Profice Add new bloc  Main [081]  Profice Add new bloc  Main [081]  Profice Add new bloc  Main [081]  Profice Add new bloc  Drofice Add new bloc  Profice Add new bloc  Main [081]  Profice Add new bloc  Main [081]  Profice Add new bloc  Profice Add new bloc  | Load res<br>Status         | ults<br>atus an<br>Info T           | Compiling complet Interface Name d actions after download arget • DEPOSITO_20LITROS • Start modules                   | ed (errors: D; warnings: D) Data type Comment Ing to device Nessage Downloading to device completed without error. Start modules after downloading to device.                                                                                                    | Action<br>Start all                                                                    |     |                                                                                                    |
| Proyecto_lniciacion  Add new device  Devices & Network:  Devices & Network:  Device configure  Online & diagno  Frogram blocks  Add new bloc  Add new bloc  Add new bloc  Texthological 01  Add Technological 01  A Technological 01  A Technological | Load res<br>Status         | ults<br>atus an<br>Info T<br>I      | Compiling complet Interface Name d actions after download arget r DEPOSITO_20LITROS F Start modules                   | Led (errors: D; warnings: D)     Data type Comment      Message      Downloading to device completed without error.      Start modules after downloading to device.                                                                                                    | Action<br>V Start all                                                                  |     | Pulse  Pulse Pulse Pulse  Pulse  Pulse  Pulse Pulse  Pulse  Pulse  Pulse  Pulse  Pulse  Pulse  Pulse  Pulse Pulse Pulse  Pulse  Pulse Pulse Pulse Pulse Pulse  Pulse Pu  |
| Proyecto_Iniciacion  Add new device  Devices & Network:  Devices & Network:  Device configure  Online & diagno  Configure Add new bloc  Add new bloc  Add n | Load res<br>? St<br>Status | ults<br>atus an<br>Info T<br>I      | Compiling complet<br>Interface<br>Name<br>d actions after download<br>arget<br>> DEPOSITO_20LITROS<br>> Start modules | Data type Comment Data type Comment Ing to device Message Downloading to device completed without error: Start modules after downloading to device.                                                                                                    | Action                                                                                 |     |                                                                                                    |
| Proyecto_Iniciacion Add new device Devices & Network: Devices & Network: Device configure Online & diagno Configure Add new bloc Add new bloc Add new bloc Add new bloc Textinological OI Configure Control tables Text lists Device Control dat Control data Control data Control da | Load res<br>Status         | ults<br>atus an<br>Info T<br>1      | Compiling complet Interface Name d actions after download arget • DEPOSITO_20LITROS • Start modules                   | ed (errors: D; warnings: D) Data type Comment Ing to device Message Downloading to device completed without error. Start modules after downloading to device.                                                                                                    | Action<br>Start all                                                                    |     |                                                                                                    |
| Proyecto_Iniciacion Add new device Devices & Network: Devices & Network: Device configure Online & diagno Device configure Online & diagno Device Configure Add new bloc Anain [OB1] Device Consolation Device Consolation De | Load res<br>Status         | ults<br>atus an<br>Info T<br>A<br>X | Compiling complet Interface Name d actions after download arget • DEPOSITO_20LITROS • Start modules                   | Index and a second second | Action<br>Start all                                                                    |     | Pulse  Pulse Pulse  Pulse  Pulse  Pulse  Pulse  Pulse  Pulse  Pulse  Pulse  Pulse  Pulse  Pulse  Pulse  Pulse  Pulse  Pulse  Pulse  Pulse  Pulse  Pulse  Pulse  Pulse  Pulse  Pulse  Pulse  Pulse Pulse Pulse  Pulse  Pulse Pulse Pulse Pulse Pulse Pulse Pulse Pulse Pulse Pulse Pulse Pulse Pulse Pulse Pulse Pulse Pulse Pulse Pulse Pulse Pulse Pulse Pul  |
| Proyecto_Iniciacion  Add new device  Devices & Network:  Devices & Network:  Device configure  Online & diagno  Add new bloc  Add new bloc  Add new bloc  Add new bloc  Add new bloc  Device configure  Add new bloc  Device configure  Configure  Configure  Device configure  Configure  Configure  Configure  Configure  Configure  Configure  Device configure  Device configure  Configure  Device configure  Configure  Configure  Configure  Device configure  Configure  Configure  Device  Device  Device  Device  Device  Configure  Configure  Configure  Configure  Configure  Configure  Device  Configure  Device  Device  Configure  Device  Device Device  Device Device  | Load res<br>Status         | ults<br>atus an<br>Info T<br>1      | Compiling complet Interface Name d actions after download arget > DEPOSITO_20LITROS > Start modules                   | Led (errors: D; warnings: D)     Data type Comment  Ing to device  Message  Downloading to device completed without error.  Start modules after downloading to device.                                                                                                    | Action       Image: Action       Image: Action       Image: Action                     |     | Pulse  Pulse Pulse  Pulse  Pulse  Pulse  Pulse  Pulse  Pulse  Pulse  Pulse  Pulse  Pulse  Pulse  Pulse  Pulse  Pulse  Pulse Pulse  Pulse Pulse  Pulse Pulse Pulse Pulse Pulse Pulse Pulse Pulse Pulse Pulse Pulse Pulse Pulse Pulse Pulse Pulse Pulse Pulse Pulse Pulse Pulse Pulse Puls |
| Proyecto_Iniciacion Add new device Devices & Network: DEPOSITO_2OLITRO DEVICE configure GONINE & diagno Confine & diagno Confine & diagno Con | Load res<br>? St<br>Status | ults<br>atus an<br>Info T<br>A ~    | Compiling complet Interface Name d actions after download arget • DEPOSITO_20LITROS • Start modules                   | ed (errors: D; warnings: D) Data type Comment Ing to device Message Downloading to device completed without error. Start modules after downloading to device.                                                                                                    | Action<br>✓ Start all                                                                  |     |                                                                                                    |
| Proyecto_Iniciacion  Add new device  Devices & Network:  Devices & Network:  Device configure  Online & diagno  Program blocks  Add new bloc  Main (B81)  Echnological Ol  Prechnological Ol  Prechnologic | Load res<br>Status<br>U    | ults<br>atus an<br>Info T<br>A      | Compiling complet Interface Name d actions after download arget DEPOSITO_20LITROS Start modules                       | ed (errors: D; warnings: D) Data type Comment Ing to device Message Downloading to device completed without error. Start modules after downloading to device.                                                                                                    | Action<br>Start all                                                                    |     | Pulse  Pulse Pulse Pulse Pu  |
| Proyecto_Iniciacion  Add new device  Devices & Hetwork:  Devices & Hetwork:  Device s Network:  Device configure  Add new bloc  Add new bloc  | Load res<br>Status         | ults<br>latus an<br>Info T<br>A     | Compiling complet Interface Name d actions after download arget • DEPOSITO_20LITROS • Start modules                   | ed (errors: D; warnings: D)  Data type Comment  Ing to device  Message  Downloading to device completed without error. Start modules after downloading to device.                                                                                                    | Action<br>Start all                                                                    |     | Pulse  Pulse Pulse  Pulse Pulse  Pulse  Pulse  Pulse  Pulse  Pulse  Pulse  Pulse  Pulse  Pulse  Pulse  P  |
| Proyecto_Iniciacion Add new device Devices & Network: Devices & Network: Devices & Network: Devices & Network: Devices onfigure Online & diagno Device configure Online & diagno Device configure Add new blocks Devices Add new blocks Devices Add new blo | Load res<br>Status         | ults<br>latus an<br>Info T          | Compiling complet<br>Interface<br>Name<br>d actions after download<br>arget<br>> DEPOSITO_20LITROS<br>> Start modules | ed (errors: D; warnings: D)  Data type Comment  Ing to device  Message Downloading to device completed without error. Start modules after downloading to device.                                                                                                    | Action       Image: Action       Image: Action       Image: Action       Image: Action |     | Pulse  Pulse Pulse  Pulse  Pulse  Pulse  Pulse  Pulse  Pulse  Pulse  Pulse  Pulse  Pulse  Pulse  Pulse  Pulse  Pulse  Pulse  Pulse  Pulse  Pulse  Pulse  Pulse  Pulse  Pulse  Pulse  Pulse  Pulse  Pulse Pulse  Pulse Pulse  Pulse Pulse  Pulse Pulse Pulse Pulse Pulse Pulse Pulse Pulse Pulse Pulse Pulse Pulse Pulse Pulse Pulse Pulse Pulse Pulse Pulse Pulse Pul |
| Proyecto_Iniciacion  Add new device  Devices & Networks  DEPOSITO_20LITRO  DEPOSITO_20LITRO  Device configure  Online & diagno  Program blocks  Add new bloc  Add new bloc  Technological OI  PLC tags  Watch tables  Text lists  Cocal modules  Common data  Common data  Condine accessi  Undate accessit  Undate accessit  Device Second Device Second Device Second Online accessit  Undate accessit  Name                                                                                                    | Load res<br>Status         | ults<br>atus an<br>Info T<br>A      | Compiling complet Interface Name d actions after download arget DEPOSITO_20LITROS Start modules                       | ed (errors: D; warnings: D)  Data type Comment  Ing to device  Message Downloading to device completed without error. Start modules after downloading to device.                                                                                                    | Action<br>Start all                                                                    |     | Pulse  Pulse Pulse  Pulse  Pulse  Pulse  Pulse  Pulse  Pulse  Pulse Pulse Pulse  Pulse  Pulse  Pulse  Pulse  Pulse  Pulse  Pulse Pulse  Pulse  Pulse Pulse Pulse Pulse Pulse Pulse Pulse Pulse Pulse Pulse Pulse Pulse Pulse Pu  |
|                                                                                                    | Load res<br>Status         | ults<br>atus an<br>Info T<br>A      | Compiling complet<br>Interface<br>Name<br>d actions after download<br>arget<br>• DEPOSITO_20LITROS<br>• Start modules | ed (errors: D; warnings: D)           Data type         Comment           ing to device         Message           Downloading to device completed without error.         Start modules after downloading to device.                                                                                                    | Action       Image: Action       Image: Start all                                      |     | Pulse     Pulse     General     Gutters     Gutters     Gounters     Gounters     Gounters     Gounters     Move     Move     Move     Move     Move     GMOVEBLK     GULBLK     GULBLK     GULBLK     GUTLLBLK     GUTLLBLK     |

E con isto xa fixemos o noso primeiro proxecto completo para a parte do PLC. Para comprobar que o noso programa funciona axeitadamente poderémonos poñer en liña e comprobalo estado que teñen as variables en todo momento.

#### 2.3.3 Visualización online.

Para poñernos en liña e visualizar o estado das variables, simplemente con premer o botón

de "establecer conexión en liña" estaremos on line aparecendo a pantalla de cor laranxa. No caso de que aínda non visualicemos o estado que teñen as variables premerémolo símbolo "dos anteollos" unha vez mais.

| Project Exit Vew Inter Online Options Tools Window Help       Tetally Integrated Automating         Project Exit Vew Inter Online Options Tools Window Help       Project Integrated Automating         Project Exit Vew Integrated Multimating       Project Integrated Automating         Project Integrated Automating       Project Integrated Automating         Project Integrated Automating       Project Integrated Automating                                                                                                    | emens - Proyecto_Iniciacion          |                                                                                                    |                                          |     |
|----------------------------------------------------------------------------------------------------|--------------------------------------|----------------------------------------------------------------------------------------------------|------------------------------------------|-----|
| Project too       Project too                                                                                                    | inject Edit View Insert Online Optic | is Tools Window Help Tetally Into                                                                               | egrated Automation<br>POR                | TAI |
| Devices <ul> <li>Construction</li> <li>Projecto_initiation</li> <li>Projecto_initiation</li> <li>P</li></ul>                                                                                                    | Project tree                         | Proyecte_Iniciacion + DEPOSITO_20LITROS + Program blocks + Main                                                 | Testing                                  |     |
| O     O     O | Devices                              | provide the second second second second second second second second second second second second second second s | ▼CPU operator p                          | pa  |
| Projecto Jiniciation     Addrew device     Devices 5 Hetworks     Devices 5 Hetworks     Devices 5 Hetworks     Devices 5 Hetworks     Devices 5 Hetworks     Devices 5 Hetworks     Devices 5 Hetworks     Devices 5 Hetworks     Device information     Trag_1     Trag_1     Trag_1     Trag_1     Trag_1     Device information     Trag_1     Trag_1     Device information     Notworks     Trag_1     Device information     Notworks     Trag_1     Device information     Trag_1     Trag_1     Device information     Notworks     Trag_1     Device information     Notworks     Trag_1     Device information     Notworks     Trag_1     Device information     Notworks     Trag_1     Device information     Notworks     Trag_1     Device information     NoteXeense     Device information     NoteXeense     DeviceXeense     Device i | 1300 13                              | (法法学会) 🗒 🚍 🛃 🚼 📰 🕐 😜 🐨                                                                                          | DEPOSITO_20LITRO                         | -   |
| Projecto_Unication     Add new idexice     Devices Silethoods     Network 19     Comment     Device Silethoods     Notif     Device Silethoods     Notif     Device Silethoods     Notif     Device Silethoods     Notif     Device Silethoods     Notif     Device Silethoods     Notif     Device Silethoods     Notif     Device Silethoods     Notif     Device Silethoods     Notif     Device Silethoods     Notif     Device Silethoods     Device Silethoods      |                                      |                                                                                                    | RUN / STOP                               |     |
| Add new device       Image: Stateworks         Image: Device origination       MetWorkS11         Image: Device origination       MetWorkS11         Image: Device origination       MetWorkS11         Image: Device origination       MetWorkS11         Image: Device origination       MetWorkS11         Image: Device origination       MetWorkS11         Image: Device origination       MetWorkS11         Image: Device origination       MetWorkS11         Image: Device origination       MetWorkS12         Image: Device origination       MetWorkS12         Image: Device origination       MetWorkS12         Image: Device origination       MetWorkS12         Image: Device information       MetWorkS12         Image: Device information       MetWorkS12         Image: Device with problems       MetworkS12         Image: Device with problems       MetworkS12         Image: Device with problems       MetworkS12         Image: Device with problems       MetworkS12         Image: Device metwork       Device metwork         Image: Device metwork       Device metwork         Image: Device metwork       Device metwork         Image: Device metwork       Device metwork         Image: Device metwork                                                                                                    | 👻 🗋 Projecto_Iniciación 🛛 👻          |                                                                                                    | E 60100                                  |     |
| Device S (Hethods     Device S (Hethods     Device S (Hethods     Device S (Hethods     Device S (Hethods     Device S (Hethods     Device S (Hethods     Device S (Hethods     Device Information     Device Information     Device Information     Tag_1     Tag_5     Tag_6     Tag_6     Tag_6     Tag_6     Tag_7     Tag_8                                                                                                    | Add new device                       | Matural 1                                                                                                    | -                                        | -   |
| Continent     Continent     Continent   | Devices & Networks                   | TRAVELS I:                                                                                                    | E MAINT                                  | -1  |
| Within & display block     SOUL       Within & display block     Trag_1"       Within & display block     Trag_2"       Within & display block     Trag_2"       Within & display                                                                                                    | ■ DEPOSITO_20LITROS [CPU 1214C ▼     | Convinent                                                                                                    |                                          |     |
| Molifie & display block     Tag_1"     Tag_4"       Molifie & display block     Molifie       Molifie & display block     Molifie       Molifie & Main (081)     Molifie       Molifie & Molifie     Molifie       Molifie & Molifie     Molifie       Molifie     Molifie       Molifie     Molifie       Molifie     Molifie       Molifie     Molifie       Molifie     Molifie       Molifie     Molifie       Molifie     Molifie       Molifie     Molifie       Molifie     Molifie       Molifie     Molifie       Molifie                                                                                                    | Device configuration                 | 500.0                                                                                                    | • III                                    | •   |
| Image: Add new block:       Image: Add new block:       Image: Add new bl                                                                                                    | Si Onine & diagnostics               | "Tag_1" "Tag_4"                                                                                                 | ▼ Call hierarchy                         |     |
| Avail (bol)     Image: Signal Signal Sign                                  | • ge frogram blocks                  |                                                                                                    | OB1                                      |     |
| Hame     Hold Objects     Hame     Hold Objects     Hame     Hold Objects     Hame     Hold Objects     Hame     Hold Objects     Hame     Hold Objects     Hame     Hold Objects     Hame     Hold Objects     Hame     Hold Objects     Hame     Hold Objects     Hold Objects  | Nain (081)                           |                                                                                                    | 1 1 1 1 1 1 1 1 1 1 1 1 1 1 1 1 1 1 1    |     |
| Betringungen dinjetts     Procession     Procession     Proce | Manifold                             | 940-1 940-2<br>Tao 2" Tao 3"                                                                                    |                                          |     |
| Interview Process     Interview Process     Interview Process | P R Craos                            |                                                                                                    |                                          |     |
| Image: Seconces       Image: Seconces         Image: Seconces       Image: Seconces                                                                                                    | E Char (9)                           |                                                                                                    |                                          |     |
| Tart Lass     Tart Lass     Tart Lass   | Match tables                         |                                                                                                    |                                          |     |
| Local modules     Vetwork 2:     Common data     Common data     Comment     Defails view     U     Details view     U     Details view     U     Details view     U     Device information     No devices with problems     Control     Teg_5     Control     Teg_6     Control     Teg_7     Teg_6     Control     Teg_7     Control     Control     Contro     Control     Control     Control     Contro  | Tait ists                            |                                                                                                    |                                          |     |
| Common data     Comment     Comment   | ► Local modules ✓                    | ▼ Network 2:                                                                                                    |                                          |     |
| Image ages & Resources         Intek(): Projulo vE Network Con         Intek(): Projulo vE Network Con         Image         Image      <                                                                                                    | Common data                          | Comment                                                                                                    |                                          |     |
| Image: Second Second             | E Languages & Resources              |                                                                                                    |                                          |     |
| Intekti PR0100 VE Network Con     EN     END       Image: State of the state of the state o                                                     | - Montine access                     | MOVE                                                                                                    |                                          |     |
| Image: State of the state of the state of the                     | - Intekit) PRO/100 VE Network Con    | EN END                                                                                                    |                                          |     |
| Details view     COMSA     Tag_5'-IN     DUT     Tag_6     Tag_7     Device information     Tag_4     Properties     Tag_6     Tag_7     Device information     Tag_6     Tag_6     Tag_6     Tag_6     Tag_6                                                                                                    | 1 III •                              | 1620 1620                                                                                                    |                                          |     |
| Hame     Configuration       Mame     Configuration       Mam     Configuration       Mam     Configuration       Mam     Configuration       Mam     Configuration       Mam     Configuration       Mam     Configuration       Mam     Configuration                                                                                                    | - Details view                       | NAWO                                                                                                    |                                          |     |
| Hama     Image: Construction       Image: Construction     Image: Construction       Image: Construction                                                                                                    |                                      | 1925 - 19 001 - 1925                                                                                            |                                          |     |
| Image: Torong Line     Device information       Image: Torong Line     No devices with problems       Image: Torong Line     Vortices with problems       Image: Torong Line     Vortices       Image: Torong Line     Vortices    <                                                                                                    | Name                                 | Zi Properties 11 Info 11 Diagnostics                                                                            | 1                                        |     |
| 400         Tag_2         Device information           400         Tag_3         No devices with problems           400         Tag_4         Y Online. To Opera Device/module         Message         Details         H.           400         Tag_5         Opera         Device/module         Message         Details         H.           401         Tag_6         Opera         Device/module         Message         Details         H.           401         Tag_6         Opera         Device/module         Message         Details         H.           401         Tag_6         Opera         Device/module         Message         Details         H.           401         Tag_6         Opera         Device/module         Message         Details         H.           401         Tag_6         Opera         Device/module         Message         Details         H.           401         Tag_6         Opera         Device/module         Message         Details         H.           401         Tag_6         Opera         Opera         Opera         Opera         Opera         Opera         Opera           402         Tag_6         Opera         Ope                                                                                                    | Tag_1                                |                                                                                                    |                                          |     |
| 400         Tag_S         No devices with problems           400         Tag_4         W Online. To Opera Device/module         Message         Details         H           400         Tag_5                                                                                                    | 40 Tag_2                             | Device information                                                                                              |                                          |     |
| Tag_4         Y Online         Opera.         DeviceImodule         Message         Details         H           400         Tag_5                                                                                                    | 40 Tag_S                             | No devices with problems                                                                                        |                                          |     |
| 400 Taq.5<br>40 Taq.7<br>40 Taq.7                                                                                                    | Tag_4                                | 🖞 Online 🖕 Opera Devicelmodule Message Details H.                                                               | 1. · · · · · · · · · · · · · · · · · · · |     |
| 400 Tag_6<br>400 Tag_7<br>400 Tag_8                                                                                                    | TAD_5                                |                                                                                                    |                                          |     |
| 40 Toq.8                                                                                                    | Tag 6                                |                                                                                                    |                                          |     |
| -60 To(_8                                                                                                    | 40 Tag_7                             |                                                                                                    |                                          |     |
|                                                                                                    | 100_8                                |                                                                                                    |                                          |     |
| 40 Teq_7                                                                                                    | 40 Tag_9                             |                                                                                                    |                                          |     |
|                                                                                                    |                                      |                                                                                                    |                                          |     |

Outro xeito de visualizado das variables como facíamos no programa Step 7, é creando unha táboa de variables. No Step 7 Basic v10.5 chámanse "Watch Tables" ou "táboa de observación" atopándose na fiestra do árbore co seu nome. A continuación creamos unha nova táboa e agora poderemos meter tódalas variables do proxecto que queramos visualizar. No caso de atoparnos Off Line premeremos os anteollos para visualizalo o estado das variables como facíamos no editor de bloques. Na columna "Formato de Visualización" poderemos cambiar o formato co que veñen representadas as distintas variables.

| Siemens - Proyecto_Iniciación       |          |                  |                   |                       |                     |                  | _ |            |                   | -             | a x  |
|-------------------------------------|----------|------------------|-------------------|-----------------------|---------------------|------------------|---|------------|-------------------|---------------|------|
| Proyecto Edición Ver Insertar Onlin | e Ópcior | nes Herramientas | Ventana Ayuda     | 5                     |                     |                  |   |            | Totally Integrate | d Automation  |      |
| 📑 💽 🔚 Guardar proyecto 🚢 🐰 🐚        | X        | 国道四国.            | 🖉 Establecer cone | xión online 📝 Deshace | r conexión orline 💧 | 1 IB IF N 8      |   |            | rocany integrate  | PORTA         | KL . |
| Arbol del proyecto                  | < Proyec | te_Iniciación 🔸  | PLC_1 > Tablas    | de observación 🕨 T    | abla de observac    | ión_1            |   | I = ₽■×    | Test              | )             | •    |
| Dispositivos                        |          |                  |                   |                       |                     |                  |   |            | - Panel de contr  | rol de la CPU | 8    |
| 00 2                                | · 📝 1    | 84 9.9.13        | F. F. KI 😤        | 00                    |                     |                  |   |            | PLC 1 [CPU 12140  | popopd        | fest |
| 2                                   |          | Nombre           | Directión         | formato visualiza.    | Valor de observac.  | Valor de forzado | 1 | Comentario | RUN / STOP        | RUN           | -    |
| 🗧 📥 Dispositivos y redes            | ▲ 1      |                  | %MW0              | DEC                   | 0                   |                  |   |            | -                 |               | 4    |
| - HMI_1 [KTP600PN]                  | 2        |                  | 96W0              | DEC                   | 65343               |                  |   |            | ERROR             | STOP          | a    |
| S Online y diagnôstico              | 3        |                  | %QW0              | Hex                   | 0000                |                  |   |            | MAINT             | MRES          | eas  |
| Y Configuración runtime             | 4        |                  | %M0.6             | Bool                  | FALSE               |                  |   |            |                   |               | -    |
| 🗟 🕨 📷 Imágenes                      | 5        |                  | %M0.1             | Bool                  | FALSE               |                  |   |            |                   |               |      |
| Administración de imágenes          | 6        | "Tog_1"          | 960.0             | Bool                  | TRUE                |                  |   |            |                   |               | F    |
| Variables HMI                       | = 7      | "Tag_2"          | %40.1             | Bool                  | TRUE                |                  |   |            |                   |               | Ter  |
| 2 Coneviones (1)                    | - 8      |                  |                   |                       |                     |                  |   |            |                   |               | as.  |
| Avisos HMI                          |          |                  |                   |                       |                     |                  |   |            |                   |               |      |
| 🛃 Recetas (0)                       |          |                  |                   |                       |                     |                  |   |            |                   |               |      |
| 5 Planificador de tareas (0)        |          |                  |                   |                       |                     |                  |   |            |                   |               |      |
| Listas de textos y gráficos         |          |                  |                   |                       |                     |                  |   |            |                   |               |      |
| Administración de usuarios          |          |                  |                   |                       |                     |                  |   |            |                   |               |      |
| - 🚰 PLC_1 [CPU 1214C DQ/DQ/DC] 🎻    |          |                  |                   |                       |                     |                  |   |            |                   |               |      |
| Configuración de dispositivos       |          |                  |                   |                       |                     |                  |   |            |                   |               |      |
| S Online y diagnôstico              |          |                  |                   |                       |                     |                  |   |            |                   |               |      |
| 🖛 🛃 Bloques de programa 🛛 🌖         |          |                  |                   |                       |                     |                  |   |            |                   |               |      |
| Agregar nuevo bloque                |          |                  |                   |                       |                     |                  |   |            |                   |               |      |
| 🖶 Main [OB1] 🛛 🌗                    |          |                  |                   |                       |                     |                  |   |            |                   |               |      |
| 📒 DB ALARMAS [DB1] 🛛 🤇              |          |                  |                   |                       |                     |                  |   |            |                   |               |      |
| DB ACUSE ALARMAS [D ()              |          |                  |                   |                       |                     |                  |   |            |                   |               |      |
| Dijetos tecnológicos                |          |                  |                   |                       |                     |                  |   |            |                   |               |      |
| Variables PLC                       | *        |                  |                   |                       |                     |                  |   |            |                   |               |      |

Neste punto da actividade convén realizar a tarefa 2

## 2.4 Programación da pantalla HMI.

#### 2.4.1 Insertar pantalla.

Ó rematar co PLC comenzaremos coa parte da pantalla HMI. Para elo, o primeiro que temos que facer é insertala nosa pantalla. Na fiestra da árbore insertaremos un novo equipo e cando aparezca a seguinte fiestra premeremos en SIMATIC HMI tendo que seleccionar o noso modelo HMI.

| Siemens - Proyecto_Inic | ciación          |                                |                     |                                                                                                  |                                         | _ # X                                   |
|-------------------------|------------------|--------------------------------|---------------------|--------------------------------------------------------------------------------------------------|-----------------------------------------|-----------------------------------------|
|                         |                  |                                |                     |                                                                                                  |                                         | Totally Integrated Automation<br>PORTAL |
| Iniciar                 |                  |                                | Agregar dispositivo |                                                                                                  |                                         |                                         |
| Dispositivos y<br>redes | \$ <sup>\$</sup> | Nostrar todos los dispositivos | Nombre dispositivo: |                                                                                                  |                                         |                                         |
| Programación<br>PLC     | <b>*</b>         | ogregal uiskosinsa             |                     | HMI     SIMATIC Basic Panels     Gasic Panels     Gasic Panels     Gasic Panels     Gasic Panels | Dispositivo:                            |                                         |
| Online y<br>diagnóstico | 10               |                                | SIMATIC PLC         | <ul> <li>I 0" Display</li> <li>I 15" Display</li> <li>I 15" Display</li> </ul>                   |                                         |                                         |
|                         |                  |                                |                     |                                                                                                  | Referencia:<br>Verzión:<br>Descripción: |                                         |
|                         |                  | Configurar redes               |                     |                                                                                                  | i AAD                                   |                                         |

#### 2.4.2 Configuración do proxecto.

Selecionaremolo modelo da pantalla que teñamos e dirémoslle a que PLC está conectado. Para elo premeremolo botón de "Seleccionar" e pincharemos no noso PLC configurado con anterioriade e aparecendo na pantalla o esquema de conexión entre ámbolos dous equipos. Despois premeremos en "Seguinte".

| Tot tot tot tot tot tot tot tot tot tot                                                                                                    | ally Integrated Automation     |
|----------------------------------------------------------------------------------------------------|--------------------------------|
| Abol del proyecto       Proyecto_Iniciación > PLC_1 > Binques de programa > Hain       Image: Construction of the state of the state of th                                                                                                    | 1.001111111                    |
| Dispositivos                                                                                                    | •                              |
| ····································                                                                                                    |                                |
| Troyecto_Inicipión     H+ +1+ +1+ +0+ -0- □ → → wore     Junce     Junce                                                                                                    |                                |
| Inviecto lucisción     An an an an an an an an an an an an an an                                                                                                    |                                |
| Adrenas dispositivo                                                                                                    |                                |
| 🛓 Dispositivos y redes 🔰 Asistente del panel de operader: KTR600 FN 🗙 strucclenes                                                                                                    |                                |
| Imm_1 [KTR600 PH] Veneral Imm_1 [KTR600 PH] Veneral Imm_1 [KTR600 PH]                                                                                                    | ògicas con bits                |
| Consciences de PLC                                                                                                    | 0                              |
| Unine y disputation                                                                                                    |                                |
| ✓ spit blogted de programa<br>IV Antrean ruseo Moaze                                                                                                    | terniticas                     |
| Main[OB1]                                                                                                    | t0                             |
| Geographics     Geographics     Conextanes     de RLC     Conextanes     Conextanes                                                                                                    |                                |
| 🖓 Tablas de observación Diseño de la imagen 🌖                                                                                                    | ĸ                              |
| Uitted de tentos                                                                                                    |                                |
| Avisos Avisos Avisos Ociario Origination Origination                                                                                                    |                                |
| Conversores                                                                                                    |                                |
| La Accesso onine Convol della Convol della                                                                                                    | ograma<br>Iogicas con palabres |
| interdae Desplacement                                                                                                    | to y roteción                  |
| Botones                                                                                                    |                                |
| INVILI I I I I I I I I I I I I I I I I I I                                                                                                     |                                |
| Exeminar.                                                                                                    | avanzadas                      |
| Mai Proyecto_Invisiobini rig + Char                                                                                                    |                                |
| G Ninguro                                                                                                    | ograma                         |
|                                                                                                    | 1                              |
|                                                                                                    |                                |
| e bin Contro                                                                                                    | 1                              |
| A Counter centiourscies - AVAI Siguianta                                                                                                    |                                |
|                                                                                                    |                                |
| Númers: 1                                                                                                    |                                |
| Gas de events integran que                                                                                                    |                                |
|                                                                                                    |                                |
| ▼Vista detallada                                                                                                    |                                |
|                                                                                                    |                                |
| Nambre                                                                                                    |                                |
| Mista dal nortal                                                                                                    | marto Iniciación marda         |
|                                                                                                    |                                |
|                                                                                                    | CPU operator pa                |
| Devices HMI Device Wigard: KTP500 PN                                                                                                    |                                |
| Devices HMI Device Wizard: KTP600 PN X                                                                                                    | No online connection           |
| Devices HMI Device Wizard: KTP600 PN X                                                                                                    | No online connection           |
| Devices HMI Device Wizard: KTP600 PN X  PIC connections  PIC connections                                                                                                    | No online connection           |
| Devices HMI Device Wizard: KTP600 PN X  Proyecto_Inicia cion Add new device Configure the PLC connection(s).                                                                                                    | No online connection           |
| Devices HMI Device Wizard: KTP600 PN  PIC connections Configure the PLC connection(s). Configure the PLC connection(s).                                                                                                    | No online connection           |
| Devices     HMI Device Wizard: KTP500 PN     ×       Proyecto_Iniciasion     PLC connections     Configure the PLC connection(s).       Devices & Network     Fill Device Vizard: KTP500 PN                                                                                                    | No online connection           |
| Devices  HMI Device Wizard: KTP600 PN  Configure the PLC connection(s).  PLC connection(s).  PLC connection(s).  Configure the PLC connection(s).  Configure the PLC connection(                                                                                                    | No online connection           |
| Devices   HMI Device Witard: KTP600 PN                                                                                                    | No online connection           |
| Devices   HMI Device Wizard: KTP600 PN                                                                                                    | No online connection           |
| Devices  HMI Device Wizard: KTP600 PN  Add new device  Add new device  Devices 8 Hetwork  Add new device  PLC connections  Configure the PLC connection(s).  PLC connections  Configure the PLC connection(s).  PLC connections  Configure the PLC connection(s).  PLC connections  Configure the PLC connection(s).  Configure the PLC connection(s).  Co                                                                                                    | No online connection           |
| Devices HMI Device Wizard: KTP600 PN X<br>Proyecto_Inicia cion<br>Proyecto_Inicia cion<br>Proyecto_Inicia cion<br>Proyecto_Inicia cion<br>PLC connections<br>Devices 8 Network<br>PLC connections<br>Configure the PLC connection(s).<br>PLC connection(s).<br>PLC connections<br>Configure the PLC connection(s).<br>PLC connections<br>Configure the PLC connection(s).<br>PLC connections<br>Configure the PLC connection(s).<br>PLC connections<br>Configure the PLC connection(s).                                                                                                    | No online connection           |
| Devices HMI Device Wizard: KTP500 PN X<br>Proyecto_Inicia cion<br>Add new device<br>Devices & Hetwork<br>Devices & Hetwork<br>Devices & H | No online connection           |
| Devices   HMI Device Wizard: KTP500 PN   PLC connections  PLC connections  Configure the PLC connection(s).  PLC connections  PLC connections  PLC connection(s).  PLC connections  PLC connections  Configure the PLC connection(s).  Screen layout  Alarms  Communication driver:  Screens  Screens  Communication driver:  Screens  Communication driver:  Screens  Communication  Communication  Commu                                                                                                    | No online connection           |
| Devices Universes Universe                                                                                                    | No online connection           |
| Devices<br>Proyecto_Iniciacion<br>Add new device<br>Devices & lietwork<br>Devices & lietwork<br>De                                                                                                    | No online connection           |
| Devices<br>Proyecto Unicia cion PLC connections Configure the PLC connection (s). PLC connections Configure the PLC connection (s). PLC connections Configure the PLC connection (s). PLC connections Configure the PLC connection (s). PLC connections Configure the PLC connection (s). PLC connections Configure the PLC connection (s). Communication driver: Screens Screens Screens System screens Buttons PLC connections Communication driver: Screens PLC connections Communication driver: Screens PLC connections Communication driver: System screens PLC connections Communication driver: Screens PLC connections Communication driver: Screens Screens Screens Screens Screens Screens Screens Screens Screens Screens Scr                                                                                                    | No online connection           |
| Devices  HMI Device Wizard: KTP500 PN  PLC connections Configure the PLC connection(s).  PLC connections Configure the PLC connection(s).  PLC con                                                                                                    | No online connection           |
| Devices S<br>Proyecto_Iniciacion<br>Proyecto_Iniciacion<br>Proyecto_Iniciacion<br>Proyecto_Iniciacion<br>PLC connections<br>Configure the PLC connection(s).<br>PLC connections<br>Configure the PLC connection(s).<br>PLC connections<br>Configure the PLC connection(s).<br>PLC connections<br>Configure the PLC connection(s).<br>PLC connections<br>Screen layout<br>Screen layout<br>System screens<br>Buttons<br>PLC connections<br>Communication driver:<br>Screens<br>Buttons<br>PLC connections<br>Communication driver:<br>Screens<br>Buttons<br>Communication driver:<br>PLC connections<br>Communication driver:<br>Screens<br>Buttons<br>Communication driver:<br>PLC connections<br>Communication driver:<br>PLC connections<br>PLC connections<br>Communication driver:<br>PLC connections<br>Communication driver:     | No online connection           |
| Devices U  Proyecto_Inicia cion Add new device Devices & HMI Device Wizard: KTP500 PN  PLC connections Configure the PLC connection(s). PLC connections Configure the PLC connection(s). PLC connection(s). PLC connection(s). PLC configure the PLC connection(s). PLC configure the PLC connection(s). PLC configure the PLC connection(s). PLC configure the PLC connection(s). PLC configure the PLC connection(s). PLC configure the PLC connection(s). PLC configure the PLC configure t                                                                                                    | No online connection           |
| Devices  HMI Device Wizard: KTP600 PN  Add new device  Add new device  Devices & Network  Configure the PLC connection(s).  PLC connections Configure the PLC connection(s).  PLC connections Configure the PLC connection(s).  PLC connecting Configure the PLC connecting Configure the PLC connection                                                                                                    | No online connection           |
| Devices IIIII Device Wizard: KTP600 PN                                                                                                    | No online connection           |
| Devices       IMI Device Wizard: KTP500 PN       X <ul> <li>Proyecto_Iniciasion</li> <li>Wadd new device</li> <li>Devices &amp; Illework</li> <li>Ital_1 [KTP600 PR</li> <li>Common data</li> <li>Common data</li> <li>Common data</li> <li>Common data</li> <li>Common data</li> <li>Screen layout</li> <li>Screen layout</li> <li>System screens</li> <li>Buttons</li> <li>System screens</li> <li>Buttons</li> <li>HMI_1</li> <li>TPE00 Basic color PN</li> <li>Browse.</li> <li>Browse.</li> <li>Browse.</li> <li>Browse.</li> <li>Tree</li> <li>Details view</li> <li>Tree</li> <li>Tree</li> <li>Tre</li></ul>                                                                                                    | No online connection           |
| Devices       HMI Device Wizard: KTP600 PN       X         Proyecto_Iniciacion       File Connections       Configure the PLC connection(s).         PLC connections       Configure the PLC connection(s).       File Connections         Images 2 & Resol       Screen layout       Screen layout         System screens       Screen layout       Screen layout         Buttons       HMI_1         Details view       Hime                                                                                                    | No online connection           |
| Devices  HMI Device Wizard: KTP600 PN  Proyecto_Inicia cion  Add new device  Devices 8 Iletvor  Figures 8 Iletvor  Figures 8 Il                                                                                                    | No online connection           |
| Devices HMI Device Wizard: KTP600 PN  PLC connections Configure the PLC connection(s).  PLC connections Configure the PLC connection(s).  PLC connection(s).  PLC connection(s). PLC connection(s).                                                                                                    | No online connection           |
| Devices Devices Device                                                                                                    | No online connection           |

O premer en "Seguinte", aparécenos o seguiente paso que son as propiedades das pantallas que imos visualizar, a cor do fondo, a data, o logo, etc, ...

| ecto Edición Ver Insertar Online | opcisines Herramientas                                                                                                    | ventana Ayusa                                           | Totally integrated Automation           |
|----------------------------------|----------------------------------------------------------------------------------------------------|---------------------------------------------------------|-----------------------------------------|
| T avarear proyecto an K 1        |                                                                                                    | Esteblecer conecum crisice President conection distante |                                         |
| noor del proyecto                | Proyecto_Iniciación P                                                                                                    | LC_1 + bioques de programa + main                       |                                         |
| Dispositivos                     |                                                                                                    |                                                         | ✓ Favoritos                             |
| 300 2                            | M M 2 2 2 3 3 3 4 1 3 3 3 3 4 1 3 3 3 4 1 3 3 4 1 3 3 4 1 3 3 4 1 3 3 4 1 3 3 4 1 3 4 1 1 3 1 1 3 1 1 1 3 1 1 1 1 | 🖸 🛿 ± 🔄 😥 🗠 😜 🤭                                         |                                         |
| Proyecto_Inicisción              |                                                                                                    | - 🗇 🛏 🚽 wave                                            | _7 MOVE                                 |
| 💕 Agregar dispositivo            |                                                                                                    |                                                         | *                                       |
| 📥 Dispositivos y redes           | Asistente del pane                                                                                                    | de operador: KTP600 PN                                  | × strucciones                           |
| IMM_1 [KTP600 PN]                | -                                                                                                    |                                                         | General                                 |
| ▼ 1 PLC_1 [CPU 1214CDCDCDC]      |                                                                                                    |                                                         | Operaciones lógicas con bits            |
| Configuración de dispositivos    |                                                                                                    | Diseño de la imagen                                     | Temporendores                           |
| & Online y diegnôstico           |                                                                                                    | Seleccione los objetos de imagen                        | que deben visuelizerse. Convederes      |
| * 🛃 Eloques de programa          |                                                                                                    |                                                         | Companderes                             |
| Agregar nuevo bloque             |                                                                                                    |                                                         | Punciones matemiticas                   |
| Main [OB1]                       |                                                                                                    |                                                         | Desplazamiento                          |
| • Dijetoste enelégicos           | Consvisnes de l                                                                                                    | C (2)                                                   | E MOVE                                  |
| + a variables PLG                | conexiones de                                                                                                    |                                                         | E MOVE_BLK                              |
| Tablas de observación            | Dissetta da la Imar                                                                                                    |                                                         | UMOVE_BLK                               |
| Listes de testos                 | Disenu de la imag                                                                                                    | - Imagen Y                                              | fista preliminar ET FLL_BLK             |
| Nordalas lasalas                 |                                                                                                    | Resolución International                                | ET UFILL BLK                            |
|                                  | -                                                                                                    | ato a tea bacid .                                       | simulta have Imagen básici an anarran   |
| Manage and a second second       | Imfan                                                                                                    | Color de fondo                                          | Conversores                             |
| Diomai y recursos                | Imager                                                                                                    | · ·                                                     | Control del programa                    |
| Andress only a                   | Imáneses de siste                                                                                                    | Encabezado                                              | Operaciones légicas con palabras        |
| SIMATIC Card Reader              | inagenes de siste                                                                                                    |                                                         | tie De salaramients y stariós           |
|                                  | Bata                                                                                                    | S Pechanora                                             | and and and and and and and and and and |
|                                  |                                                                                                    | ✓ Logotipo Examinar                                     |                                         |
|                                  |                                                                                                    |                                                         | 1                                       |
|                                  |                                                                                                    |                                                         | strucciones avanzadas                   |
|                                  |                                                                                                    |                                                         | Fecho yhom                              |
|                                  | 1414                                                                                                    |                                                         | String + Char                           |
|                                  | Ge                                                                                                    |                                                         | Control del programa                    |
|                                  | G                                                                                                    |                                                         | Comunicación                            |
|                                  | Ir                                                                                                    |                                                         | Alarmas                                 |
|                                  | s                                                                                                    |                                                         | PD III                                  |
|                                  | c                                                                                                    |                                                         | Motion Control                          |
|                                  | P                                                                                                    |                                                         | Imputso                                 |
|                                  | A Guardar configur                                                                                                    | ióa vs Atrás S                                          | liquiente xa Finalizar Cancelar         |
|                                  | a and a soundary                                                                                                    |                                                         |                                         |
|                                  |                                                                                                    | Número: 1                                               |                                         |
|                                  |                                                                                                    | (lara da mante: Program and -                           |                                         |
|                                  |                                                                                                    | uase de events: rrogram cycle                           |                                         |
|                                  |                                                                                                    | Lenguaje: KOP 💌                                         |                                         |
| Vista detallada                  |                                                                                                    |                                                         |                                         |
|                                  |                                                                                                    |                                                         |                                         |
| Nambre                           |                                                                                                    |                                                         |                                         |
|                                  |                                                                                                    |                                                         |                                         |

O premerlle a "Seguinte" decímoslle se queremos que cree a pantalla de alarmas.

| Proyecto Edición Ver Inserter Onlin        | Opcisnes Herramientas Ventans Aguda                                                              | Totally Integrated Automation    |
|--------------------------------------------|--------------------------------------------------------------------------------------------------|----------------------------------|
| Arbol del proyecto                         | royecto_Iniciación + PLC_1 + Bloques de programa + Main                                          | _ = X Instrucciones              |
| Dispositivos                               |                                                                                                  | - Favoritos                      |
| 800 2                                      | ai ai 2° 2° <b>2° 2° 10° 2° 10° 10° 10° 10° 10° 10° 10° 10° 10° 10</b>                           |                                  |
| Proyecto_Inicisción     Anroa: dispositivo | th +1+ +1+ +0+ -0− (11) → - <b>3</b> was                                                         |                                  |
| 👗 Dispositivos y redes                     | Asistente del nanel de onerador: KT0500 PN                                                       | struccienes                      |
| HMI_1 [KTP600 PN]                          |                                                                                                  | General                          |
| - 1 [CPU 1214CD CD CD CD C]                |                                                                                                  | Operaciones lógicas con bits     |
| Configuración de dispositivos              | Avisos                                                                                           | Temporizadores                   |
| S Online y diagnóstico                     | Conligure les avises.                                                                            | Contedores                       |
| 👻 🛃 Bloques de programa                    |                                                                                                  | Comparadores                     |
| Agregar nuevo bloque                       |                                                                                                  | Funciones matemáticas            |
| - Main [081]                               |                                                                                                  | Desplazamiento                   |
| Objetos tecnológicos                       | Conexianes de PLC 😡                                                                              | 町 MOVE                           |
| Variables PLC                              |                                                                                                  | 町 MOVE_BLK                       |
| 🕨 🎧 Tablas de déservación                  | Diseño de la Imagen 🥥 Aulera Ulata scaliminar                                                    | MI UMOVE_BLK                     |
| Listes de textos                           | Avisos visca premininar                                                                          | ET FLL_BLK                       |
| Módulos locales                            | Avisos 🥚 🗸 Unacksowiedged alarms SIEMENS                                                         | IS-24:40 ET UFILL_BUK            |
| F 🙀 Dates comunes                          | <ul> <li>Active alarms</li> <li>aimatic hmi</li> <li>aimatic hmi</li> <li>aimatic hmi</li> </ul> | E SWAP                           |
| 🕨 🛅 Idiomas y recursos                     | Imágenes 🥥 🗸 🗖 Active system events                                                              | Conversores                      |
| Accesos online                             |                                                                                                  | Control del programa             |
| • 📴 SIMATIC Cord Reader                    | Imágenes de sistema 🌖                                                                            | Operaciones lógicas con palabres |
|                                            | Botones )                                                                                        | Desplazamiento y rotación        |
|                                            |                                                                                                  | strucciones avanzadas            |
|                                            |                                                                                                  | Fecha yhora                      |
|                                            |                                                                                                  | String + Char                    |
|                                            | Gr                                                                                               | Control del programa             |
|                                            |                                                                                                  | Comunicación                     |
|                                            | Ir                                                                                               | Alarmas                          |
|                                            | s                                                                                                | Inc                              |
|                                            | d                                                                                                | Motion Control                   |
|                                            | P                                                                                                | Impulso                          |
|                                            | A Guarder configuración «« Atrós Siguiente »» Finale:                                            | ar Cancelar                      |

O seguinte paso é especificalo número de fiestras do usuario que desexas crear. (Nota: mais adiante pódense engadir ou eliminar).

| Siemens - Preyecto_Iniciación        |                                                                                                    | - •                                                                                                    |
|--------------------------------------|----------------------------------------------------------------------------------------------------|----------------------------------------------------------------------------------------------------|
| Proyecto Edición Ver Inserter Online | e Opciones Heiramientas Ventana Aguda                                                                                                    | Totally Integrated Automation                                                                                                    |
| 🕒 连 🖬 Guardar proyecto 🚢 💥 🧤         | 💿 🗙 🌆 🕤 🔝 🖳 🧭 Establecer conexian online 🧬 Deshacer conexión online 🛔 🕞 🗊 🕺 🚍 🛄                                                                                                    | PORTAL                                                                                                    |
| Arbol del proyecto                   | Proyecto_Iniciación > PLC_1 > Blaques de programa > Main 📃 🖬 🗎                                                                                                    | × Instrucciones                                                                                                    |
| Dispositivos                         |                                                                                                    | ← Favoritos                                                                                                    |
| 1300 12                              | 読みをや 日本回知:日期 からゆ ゴ                                                                                                    |                                                                                                    |
| -                                    |                                                                                                    |                                                                                                    |
| - Proyecto_Isicisción                |                                                                                                    | sourt_                                                                                                    |
| 🚰 Agregar dispositivo                |                                                                                                    | - · · · · · · · · · · · · · · · · · · ·                                                                                                    |
| 📓 📥 Dispositivas y redes             | Asistente del panel de operador: KTP600 PN                                                                                                    | x strucciones                                                                                                    |
| HMI_1 [KTP600 PN]                    | ·                                                                                                    | General                                                                                                    |
| PLC_1 [CPU 1214CDCDCDC]              | Manager Sin Instagenet                                                                                                    | Operaciones lógicas con bits                                                                                                    |
| Configuración de dispositivos        | haregation integenes                                                                                                    | Temporzadores                                                                                                    |
| S Online y diagnóstico               | tale agrege mingerier meters rege are a electric P                                                                                                    | Contadores                                                                                                    |
| - S Eloques de programa              |                                                                                                    | Companadores                                                                                                    |
| Agregar nuevo bloque                 | 😰 Agregor imagen. 💭 Borrar imagen. 🗹 Combiar nombre 🛛 👷 Borrar todas las imágenes                                                                                                    | Forders maternaticas                                                                                                    |
| Main [OB1]                           |                                                                                                    | ID MOVE                                                                                                    |
| Cojetos tecnologicos                 | Conexistenes de PLC 🕥                                                                                                    | BUT MOVE BLK                                                                                                    |
| Tables de abassaria                  |                                                                                                    | IT UMOVE BLK                                                                                                    |
| F ag Tablas de observacion           | Diseño de la imagen 🥥                                                                                                    | IT FLL BLK                                                                                                    |
| Listes de textos                     | the second second second second second second second second second second second second second second second se                                                                                                    | ET UFILL BLK                                                                                                    |
| Carlos comuner                       | - AV1505                                                                                                    | ET SWAP                                                                                                    |
| Minima u mouros                      | In Second                                                                                                    | Conversores                                                                                                    |
| Acresos asline                       |                                                                                                    | Control del programa                                                                                                    |
| SIMATIC Cerd leader                  | Imágenes de sistema 🕘                                                                                                    | Operaciones lógicas con palabras                                                                                                    |
|                                      |                                                                                                    | Desplazamiento y rotación                                                                                                    |
|                                      | Botones 🥥 + 🏫 +                                                                                                    |                                                                                                    |
|                                      | International Particular Particular Particular                                                                                                    |                                                                                                    |
|                                      | PRUEBA 1 ANALOGCAS                                                                                                    | structiones avanzadas                                                                                                    |
|                                      |                                                                                                    | Lacha show                                                                                                    |
|                                      | The second second second second second second second second second second second second second second second se                                                                                                    | String - Char                                                                                                    |
|                                      |                                                                                                    | L'orrol del protrama                                                                                                    |
|                                      | LF                                                                                                    | Comunicación                                                                                                    |
|                                      | 9                                                                                                    | Alamat                                                                                                    |
|                                      |                                                                                                    | IND                                                                                                    |
|                                      |                                                                                                    | Motion Control                                                                                                    |
|                                      |                                                                                                    | Impulso                                                                                                    |
|                                      | A counterconfiguration configuration finalizar Can                                                                                                    | cele                                                                                                    |
|                                      |                                                                                                    | and the second second se |
|                                      | Número: 1                                                                                                    |                                                                                                    |
|                                      | Clase de events: Prosram cycle                                                                                                    |                                                                                                    |
|                                      | Immunic KOT                                                                                                    |                                                                                                    |
|                                      | esuðuða i sva                                                                                                    |                                                                                                    |
| ▼ Vista detallada                    |                                                                                                    |                                                                                                    |
|                                      |                                                                                                    |                                                                                                    |
| Nambre                               |                                                                                                    |                                                                                                    |
|                                      | •                                                                                                    | *                                                                                                    |
| Vista del portal                     | A the Region of the Region of | Yovecto Provecto Iniciación creado.                                                                                                    |

Na seguinte fiestra o programa informa das "Pantallas de Sistema" que queremos crear automáticamente e con que opcións.

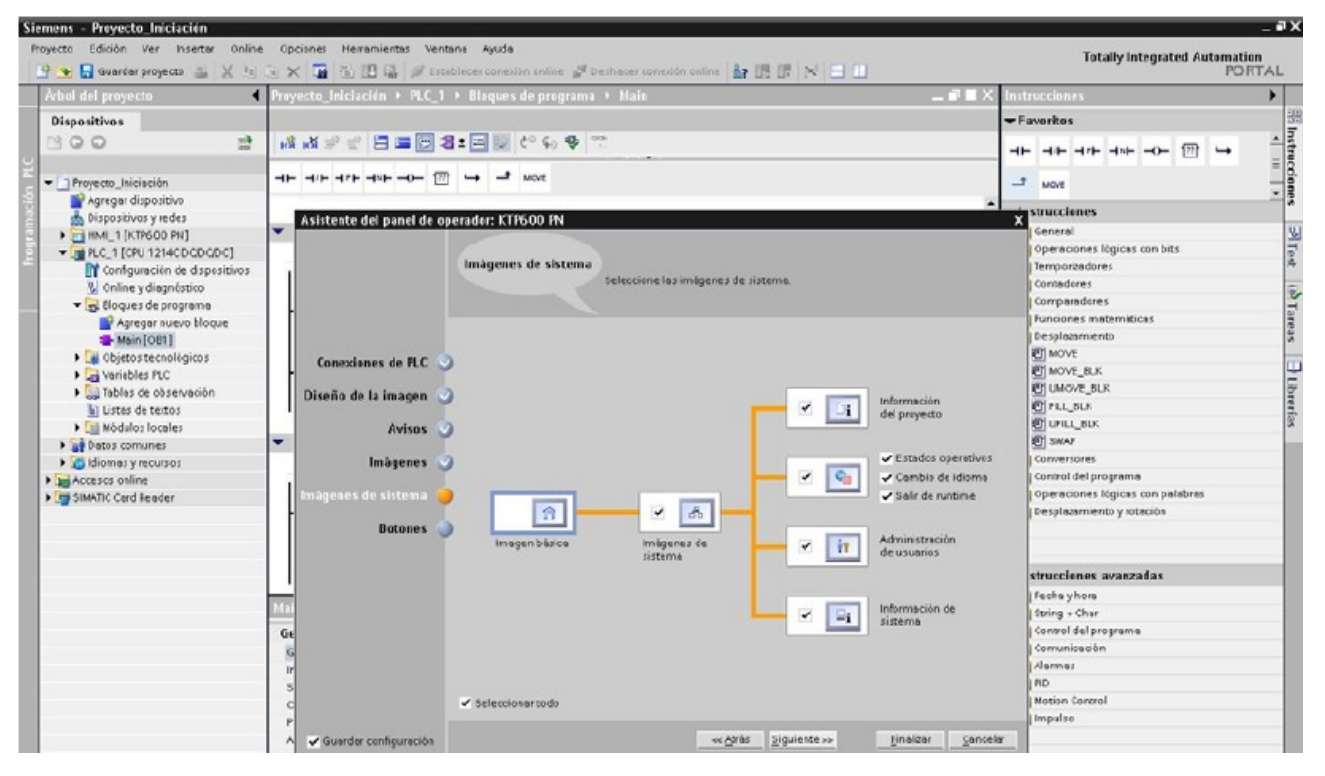

E para rematar, os botóns que queremos que aparezan en tódalas fiestras por defecto. Despois premeremos en "Finalizar" para comenzar a editar dende o editor de HMI.

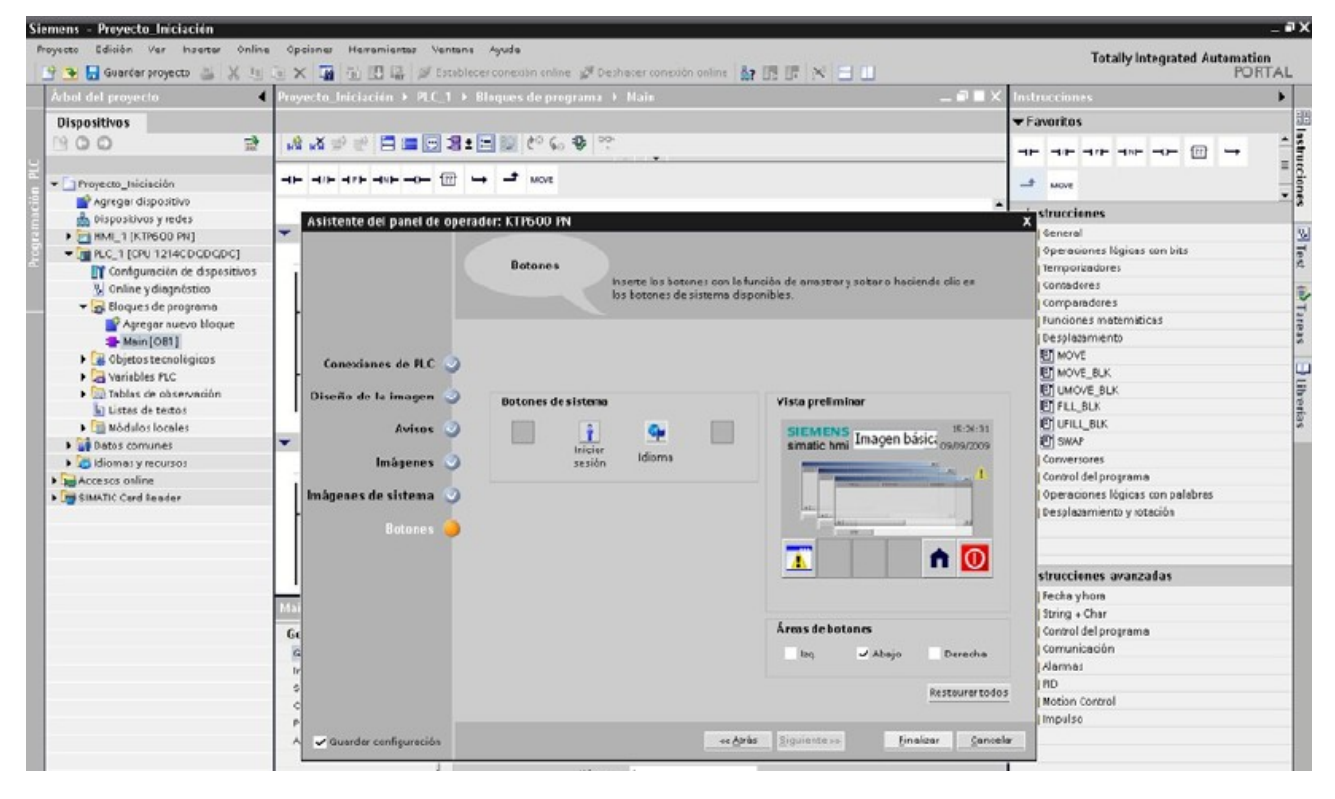

#### **2.4.3** Editar pantalla.

Unha vez rematado o asistente comenzamos a facer as nosas propias pantallas. En primeiro lugar e xa que seleccionamos a creación de dúas pantallas imos a fiestra do árbore e dentro da carpeta "Imaxes" eleximos a que queiramos. No caso de on crear ningunha pantalla de usuario premo a "Agregar Imaxe". Estando na imaxe desexada, comenzamos a editala insertando obxetos da barra de ferrametas, arrastrando e soltando.

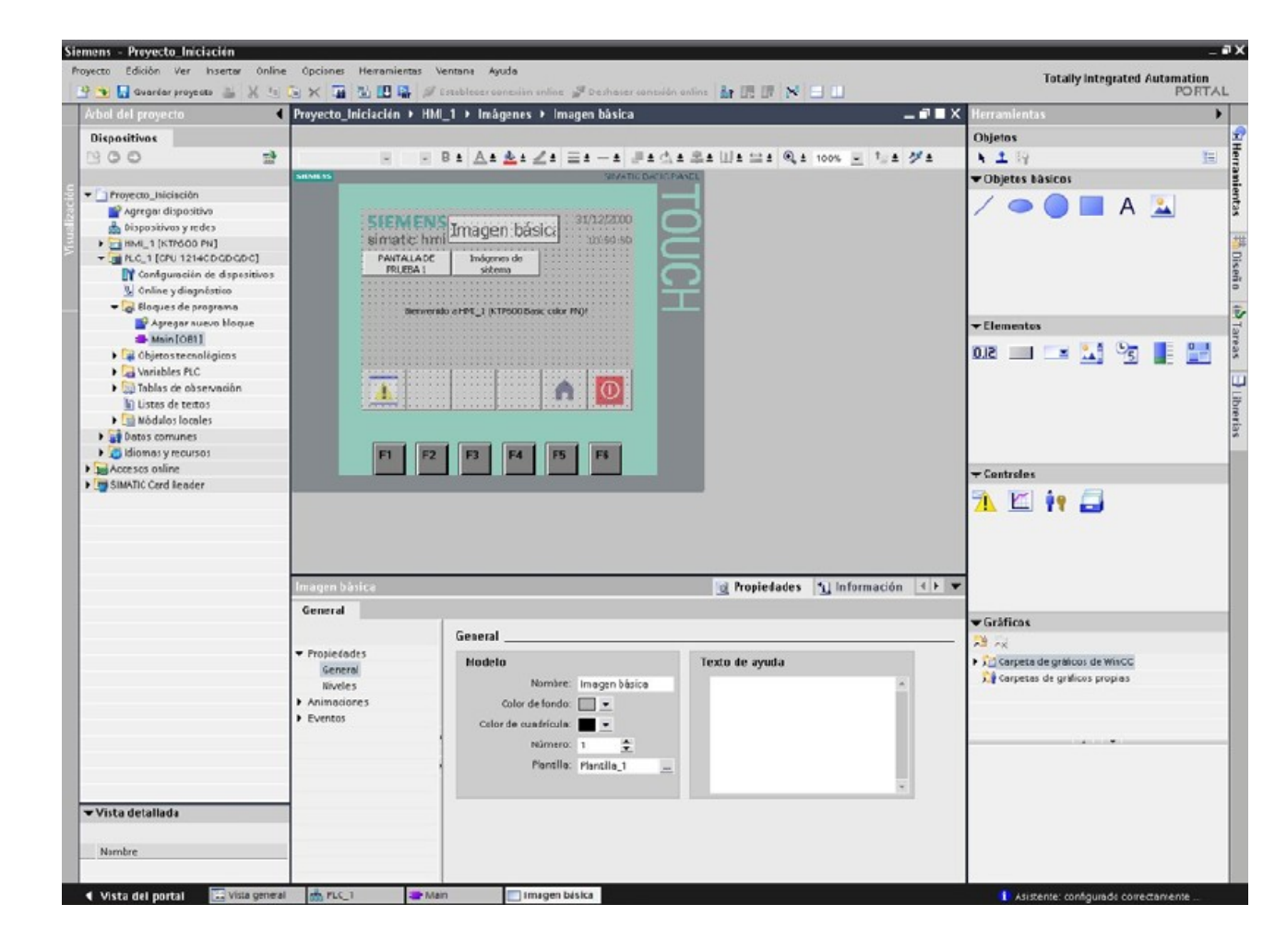

É moi semellante o actual WinCC Flexible onde imos insertándo os distintos elementos e despois na fiestra de propiedades asignámoslles eventos, cambio de cores, etc,...

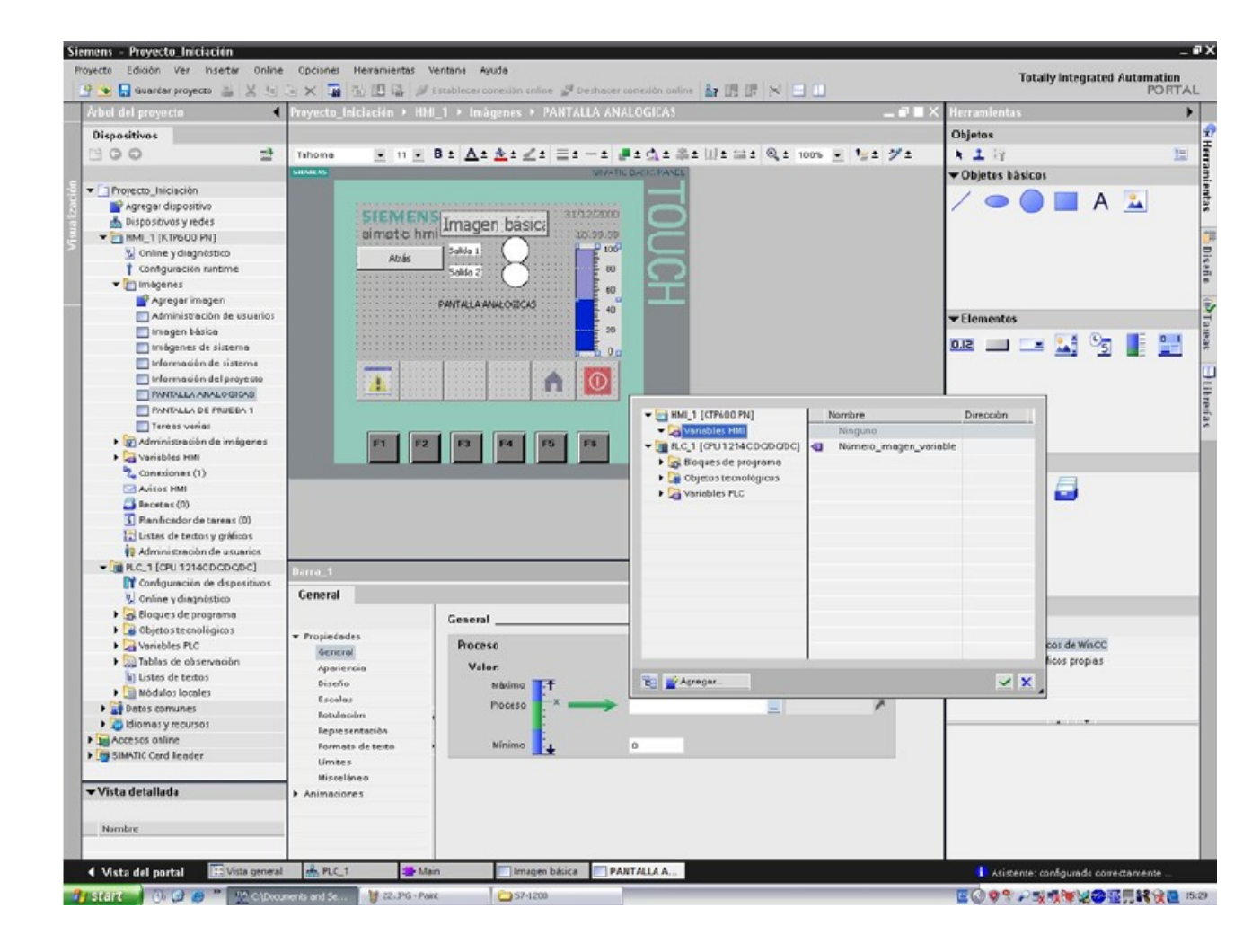

#### 2.4.4 Transferir proxecto.

Despois de creado o proxecto, transferímolo á pantalla. Para non ter problemas de acceso asegurarémonos que na fiestra da árbore da esquerda dentro do noso panel HMI na función "OnLine & Diagnostics" temos selecionado axeitadamente o interface.

| Siemens - Proyecto_Iniciacion<br>Project Edit View Insert Online                                                                                                    | Options | s Taals Window Help        |                                  | Totally inte                                 | grated Automation   | ∎ X      |
|----------------------------------------------------------------------------------------------------|---------|----------------------------|----------------------------------|----------------------------------------------|---------------------|----------|
| 📑 强 🔚 Save project 📑 🐰 🛅 🕻                                                                                                    | ∃ × I   | 🚡 🔂 🛄 🔛 🖉 Go online        | 🖉 Go offline ∦ 🔃 📰 💦 🖂 🗌         | ]                                            | PORTA               | L        |
| Project tree                                                                                                    | •       | Proyecto_Iniciacion + KTP  | 500 PN + WinCC RT HMI            | _ # <b>#</b> ×                               | Online tools        | •        |
| Devices                                                                                                    |         |                            |                                  |                                              | - CPU operator pa.  | 0        |
| 800<br>8                                                                                                    | a)      | Online access<br>Functions |                                  |                                              | No object selected  | nline to |
| 🔋 👻 🗋 Proyecto_Iniciacion                                                                                                    |         | Assign IP address          |                                  |                                              |                     | ols      |
| 🚔 📑 Add new device                                                                                                    |         |                            | GIPC interface to go online with | Intel(R) PRO/100 VE Network Connection [T( + |                     | -        |
| Devices & Networks                                                                                                    |         |                            | Connection to subnet             |                                              |                     | 4        |
| The second second seco |         |                            | Tet e stow as                    | E riease select                              |                     | SP       |
| 😓 Online & diagnostics                                                                                                    |         |                            | L'at gateway.                    |                                              |                     | CS.      |
| Runtime settings                                                                                                    |         |                            |                                  |                                              |                     | m        |
| Screens                                                                                                    |         |                            |                                  |                                              |                     | E        |
| Screen management                                                                                                    |         |                            | 1                                |                                              |                     | bra      |
| HMI tags                                                                                                    | =       |                            |                                  |                                              |                     | arrie    |
| Connections (1)                                                                                                    |         |                            | ·                                |                                              | ▼ Cycle time        | 57       |
| HMI alarms                                                                                                    |         |                            |                                  |                                              |                     | 100      |
| Recipes (0)                                                                                                    |         |                            |                                  |                                              | No object selected. |          |
| 5 Scheduled tasks (0)                                                                                                    |         |                            |                                  |                                              |                     |          |
| Text & graphic lists                                                                                                    |         |                            |                                  |                                              |                     |          |
| 🙀 User administration                                                                                                    |         |                            |                                  |                                              |                     |          |
| DEPOSITO_20LITROS [CPU 1214                                                                                                    | IC DC   |                            |                                  |                                              |                     |          |
| 🕨 🙀 Common data                                                                                                    |         | -                          |                                  |                                              |                     |          |
| 🕨 🚺 Languages & Resources                                                                                                    |         |                            |                                  |                                              |                     |          |
| Goline access                                                                                                    |         |                            |                                  | ui 🔹                                         |                     |          |

Finalmente, seleccionámola nosa pantalla e prememos o botón de transferir. A continuación procedemos a "Cargar" e con isto temos rematado o noso primeiro proxecto completo co Step 7 Basic v10.5.

|                                           |         |        | ➡ Functions                   |                    |                                                                                                    |        |         |              | -   | No object selected    |  |
|-------------------------------------------|---------|--------|-------------------------------|--------------------|----------------------------------------------------------------------------------------------------|--------|---------|--------------|-----|-----------------------|--|
| Proyecto_Iniciation                       |         |        | Assign IP                     | address            |                                                                                                    |        |         |              | 155 |                       |  |
| Add new device                            | oad pre | eview  | 238                           |                    |                                                                                                    |        |         | ;            | < . |                       |  |
| Bevices & Network:     ■ HNI_1 [KTP600 PN | 3.      | heck t | petore loading                |                    |                                                                                                    |        | 42.5514 |              | 1.  |                       |  |
| 🐰 Online & diagno                         | Status  | Into   | Target                        | Message            |                                                                                                    |        | Actio   | n            | -   |                       |  |
| T Runtime setting:                        | +[]     | A      | * HML 1                       | Ready for loading  | 8                                                                                                    |        |         |              |     |                       |  |
| 🕨 📄 Screens                               |         | 4      | <ul> <li>Overwrite</li> </ul> | Objects exist onli | ne. Overwrite?                                                                                                  |        | 0       | verwrite all |     |                       |  |
| ▼ 🛒 Screen manager                        |         |        |                               |                    |                                                                                                    |        |         |              |     |                       |  |
| 🕨 🧮 Templates                             |         |        |                               |                    |                                                                                                    |        |         |              |     |                       |  |
| Global screer                             |         |        |                               |                    |                                                                                                    |        |         |              |     | ▼ Cycle time          |  |
| F 🔄 HMI tags                              |         |        |                               |                    |                                                                                                    |        |         |              |     |                       |  |
| Connections (1)                           |         |        |                               |                    |                                                                                                    |        |         |              |     | No object selected.   |  |
| HMI alarms                                |         |        |                               |                    |                                                                                                    |        |         |              |     |                       |  |
| Recipes (0)                               |         |        |                               |                    |                                                                                                    |        |         |              |     |                       |  |
| 5 Scheduled tasks                         |         |        |                               |                    |                                                                                                    |        |         |              |     |                       |  |
| In lext & graphic is                      |         |        |                               |                    |                                                                                                    |        |         |              |     |                       |  |
| Ser administrar                           |         |        |                               |                    |                                                                                                    |        |         |              |     |                       |  |
| +U DEPOSIIO_20LIIKO                       |         |        |                               |                    |                                                                                                    |        |         |              |     |                       |  |
| E Device contraure                        |         |        |                               |                    |                                                                                                    |        |         |              |     |                       |  |
| Details view                              |         |        |                               |                    |                                                                                                    |        |         |              |     |                       |  |
|                                           |         |        |                               |                    |                                                                                                    |        |         | Refresh      |     |                       |  |
| Name                                      |         |        |                               |                    |                                                                                                    |        |         |              |     | ▼ Memory              |  |
| Runtime settings                          |         |        |                               |                    |                                                                                                    | Finish | Load    | Cancel       |     | and the second second |  |
| Screens                                   |         |        | L. Dath                       |                    | Provide the second second second second second second second second second second second second second second s |        |         | Frank Water  |     | No object selected    |  |
| Screen management                         |         |        | rath                          |                    | Description                                                                                                    |        |         | Errors Warni | ngs |                       |  |

Neste punto da actividade convén realizar a tarefa 3

# 2.5 TAREFAS

- 2.5.1 TAREFA 1 . Creación dun proxecto e configuración do hardware s7-1200.
- **2.5.2** TAREFA 2. Programación dun autómata 1200.
- **2.5.3** TAREFA 3. Programación dunha pantalla HMI.

# 3. Anexo documentación.

Manuais de sistema.

Soporte online.